# 铣床数控系统说明书

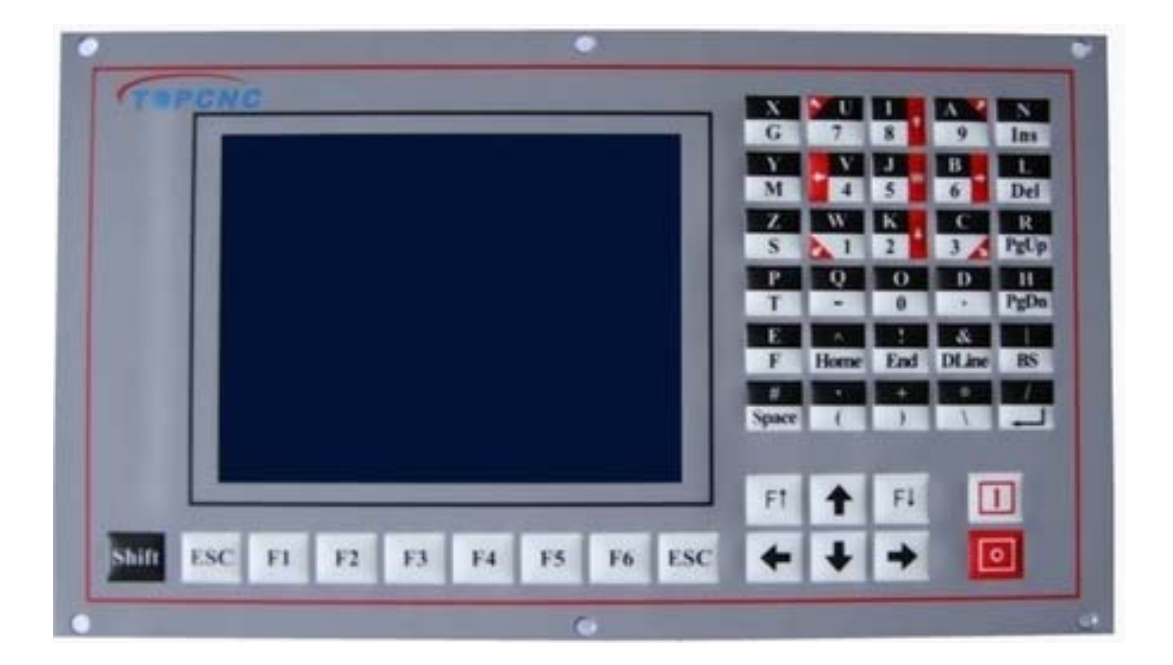

## CM10-43V10 铣床系统

# 北京多普康自动化技术有限公司

# T PCNC 北京多普康自动化技术有限公司

| 目录 |
|----|
| 目录 |

| 1. 安全须知                                             | 4  |
|-----------------------------------------------------|----|
| 1.1 安全操作                                            | 4  |
| 1.1.1 机械危险                                          | 4  |
| 1.1.2 高压危险                                          | 4  |
| 1.1.3 电源隔离                                          | 4  |
| 1.1.4 工作环境                                          | 4  |
| 1.1.5 系统联接                                          | 5  |
| 1.1.6 良好接地                                          | 5  |
| 1.1.7 系统的防护                                         | 5  |
| 1.1.8 其它事项                                          | 5  |
| 1.2 控制系统的启动与关机                                      | 5  |
| 1.2.1 控制系统的启动                                       | 5  |
| 1.2.2 控制系统的关机                                       | 6  |
| 1.2.3 系统操作时的注意事项                                    | 6  |
| 1.3 控制系统的操作与检修                                      | 6  |
| 1.3.1 系统的操作                                         | 6  |
| 1.3.2 系统的检修                                         | 6  |
| 1.4 声明                                              | 6  |
| 1.4.1 系统保修说明                                        | 6  |
| 1.4.2 系统升级与服务                                       | 7  |
| 2.概述                                                | 8  |
| 21 主要功能                                             | 8  |
| 2·1 工实为記<br>2 2 系统组成                                | 8  |
| 221 控制系统单元(系统操作显示面板).                               |    |
| 2.2.1 <u>元</u> ···································· |    |
| 23 技术指标                                             | 9  |
| 24 外观及面板                                            | 9  |
|                                                     |    |
| 5. 永纯铼作说明                                           |    |
| 3.1 上电开机                                            |    |
| 3.2 系统主窗口说明及操作                                      |    |
| 3.3 自动加工                                            | 12 |
| 3.3.1 自动加工窗口说明                                      |    |
| 3.3.2 自动加工前的准备                                      |    |
| 3.3.3 自动加工的控制                                       |    |
| 3.3.4 任意段开始的自动加工                                    |    |
| 3.4 手动操作                                            | 14 |
| 3.4.1 手动操作窗口说明                                      | 14 |
| 3.4.2 手动操作中的功能说明                                    | 14 |
| 3.5 程序管理                                            | 15 |
| 3.5.1 程序编辑功能                                        | 16 |
| 3.5.2 <i>程序编辑的说明</i>                                |    |

# T PCNC 北京多普康自动化技术有限公司

| 3.6 MDI                  |    |
|--------------------------|----|
| 3.7 机械零                  |    |
| 3.8 系统报警                 |    |
| 4.设置                     |    |
| 4.1 设参数                  |    |
| 4.1.1 控制项                |    |
| 4.1.2 系统参数               |    |
| 4.1.3 用户参数               |    |
| 4.1.4 坐标系参数              |    |
| 4.1.5 出厂值                |    |
| 4.1.6 存参数                |    |
| 4.2 自测试                  |    |
| 4.2.1 输入口测试              |    |
| 4.2.2 输入态测试              |    |
| 4.2.3 输出口测试              |    |
| 4.2.4 输出态测试              |    |
| 4.2.5 按键测试               |    |
| 4.2.6 问题说明               |    |
| 4.3 IO定义                 |    |
| 4.3.1 设输入                |    |
| 4.3.2 设输出                |    |
| 5.系统指令及编程                |    |
| 51 编程概念/符号说明             | 28 |
| 511 相关概念                 | 28 |
| 5.1.2 程序字及约定             | 28 |
| 5.2 系统坐标及相关概念            |    |
| 5.2.1 坐标轴的确定             |    |
| 4.2.2 轴方向的确定             |    |
| 4.2.3 坐标系                |    |
| 5.2.4 与加工有关的坐标点          |    |
| 5.2.5 其它相关概念             |    |
| 5.3G指令(准备功能)             |    |
| 5.3.1 G92 工件坐标系设定        |    |
| 5.3.2 G00 点位运动           |    |
| 5.3.3 G01 沿直线铣削          |    |
| 5.3.4 G02/G03 圆弧插补       |    |
| 5.3.5 G04 延时指令           |    |
| 5.3.6 G17/G18/G19 平面选择   |    |
| 5.3.7 G40/G41/G42 铣刀半径补偿 |    |
| 5.3.8 G36 子程序调用          |    |
| 5.3.9 G37/G38 子程序定义      |    |
| 5.3.10 G54-G59 编程坐标系     |    |
| 5.3.11 G70 铣削矩形空腔        |    |
| 5.3.12 G71 铣削圆形空腔        |    |
|                          |    |

# TOPCNC 北京多普康自动化技术有限公司

| 5.3.13 G72 X向进给扫平面        |    |
|---------------------------|----|
| 5.3.14 G73 Y向进给扫平面        |    |
| 5.3.15 G74 圆周均布排列         |    |
| 5.3.16 G76 直线均布排列         |    |
| 5.3.17 G20/G22 定义循环体      |    |
| 5.3.18 G80 取消钻孔循环         |    |
| 5.3.19 G81 单次钻孔循环         |    |
| 5.3.20 G82 回退到基面的多次进刀钻孔循环 | 41 |
| 5.3.21 G83 回退定值的多次进刀钻孔循环  |    |
| 5.3.22 G89 设置Z平面          |    |
| 5.4 S功能 (主轴转速指定)          |    |
| 5.5 M指令 (辅助功能)            |    |
| 6.系统连接                    | 45 |
| 6.1 步进/伺服驱动器接口定义          |    |
| 6.1.1 接口定义                |    |
| 6.1.2 接口使用说明              |    |
| 6.2 输入连接                  |    |
| 6.2.1 输入原理                |    |
| 6.3.2 输入定义                |    |
| 6.3 输出连接                  | 47 |
| 6.3.1 输出原理                |    |
| 6.3.2 输出定义                |    |
| 6.4 手脉连接                  |    |
| 6.5 系统电气联接说明              |    |
| 7. 常见故障及排除                |    |
| 7.1 系统故障                  |    |
| 7.2 操作故障                  |    |
| 7.3 程序问题                  |    |
| 7.4 系统功能声明                |    |
|                           |    |

# 1. 安全须知

★★ 在使用本控制系统前,请您仔细阅读本手册后再进行相关的操作。

#### 1.1 安全操作

阅读并弄懂控制系统的操作,以及用户安全须知,采取必要的安全防护措施。

#### 1.1.1 机械危险

自动化设备的操作和维修具有潜在的危险,应该小心预防,以免造成人身伤害。尽量远离运行中的设备。正确运用面板上的键盘来对设备进行操作。

#### 1.1.2 高压危险

在操作过程中,小心电击。依据设备安装程序和说明书进行设备安装。通电时,不要接触电缆或电线。只有 专业维修人员才能打开控制设备。当设备出现故障时,应切断电源进行检修,否则容易造成人员伤害或设备的损 坏。

#### 1.1.3 电源隔离

请检查电源电压是否正确(AC220V±15%)。

超出上述电源电压范围时,必须增加交流稳压电源,保证控制系统正常工作而不损坏。

对于电源供电不规范的地区(如零地共用或无零线),为了确保控制系统正常工作、提高系统可靠性、保证操作者人身安全,在电网与控制系统之间,必须使用三相/两相 AC380V 转为二相 AC220V 的隔离变压器。

对于无避雷针的工作环境,必须加装避雷装置,确保系统安全。

### 1.1.4 工作环境

控制系统的工作环境温度为 0-40℃,当超出此环境温度时系统可能会出现工作不正常甚至死机等现象。温度 过低(零下)时,液晶显示器将会出现不正常显示的情况。

相对湿度应控制在 0-85%。

在高温、高湿、腐蚀性气体的环境下工作时,必须采取特殊的防护措施。

防止灰尘、粉尘、金属粉尘等杂物进入控制系统。

#### 1.1.5 系统联接

系统供电用的 5V(3A 或以上)开关电源由用户自行配置,应选择较好的生产厂家,以保证系统安全可靠。该电源不能作为其它电器的电源。

系统输入/输出使用的 24V(3A 或以上)开关电源由用户自行配置,该电源不能作为其它电器的电源。当此电源未接入且急停和限位均设为有效时,系统将处于急停和限位状态下。

系统到电机驱动器的连线应采用良好的屏蔽线。

严禁带电插拔任何联接插头。

系统的输入/输出线应保证可靠连接。

#### 1.1.6 良好接地

为了确保控制系统正常工作、提高系统可靠性、保证操作者人身安全,控制系统的所有部分均应良好接地。 系统的地线应保证线径不小于4平方毫米,且尽量缩短与入地端的距离。 直流24V的地端(负端)必须与大地断开。

#### 1.1.7 系统的防护

保持控制系统与外部环境的隔离,以防止由于灰尘、粉尘、金属粉尘等杂物进入控制系统内部而造成控制系统工作不正常、系统部件损坏、降低系统寿命等。

应防护好控制系统的液晶屏幕(易碎品): 使其远离尖锐物体; 防止空中的物体撞到屏幕上; 不能用手指在屏幕上指点、比划、敲打; 当屏幕有灰尘需要清洁时, 应用柔软的纸巾或棉布轻轻擦除。

#### 1.1.8 其它事项

系统可使用U盘,但U盘不在标准配置中,需用户自备。 系统可使用手脉,但不在标准配置中,用户需要时应提前说明。 系统的各种联接电缆、电线不在标准配置中,用户需要时应提前说明。 产品配套"使用操作说明书"只免费提供一本。 由于不符合安全须知,而造成的系统损坏,不在保修范围内。

#### 1.2 控制系统的启动与关机

控制系统是机床数控系统的核心,对系统的使用应按照系统的操作要求进行。

#### 1.2.1 控制系统的启动

当系统电源开启后,系统自动引导进入控制系统软件的开机画面,约 10 秒(可按任意键退出开机画面)后自

# **「 PCNC** 北京多普康自动化技术有限公司

动进入系统主窗口。然后再打开驱动器的供电电源。 不要频繁打开、切断系统电源,否则易造成控制系统或开关电源的损坏。

#### 1.2.2 控制系统的关机

操作完成后,需关闭控制系统时,应按先关闭驱动器的电源,然后再关闭控制系统的电源,避免干扰干扰造 成的电机误动作。

#### 1.2.3 系统操作时的注意事项

系统启动后进入该控制软件,确保系统各参数正确的情况下,方可进行各种功能的操作。 在系统自动运行过程中,尽量不要操作系统面板上无关的按键,否则将出现非预知的系统错误。

### 1.3 控制系统的操作与检修

系统的操作者应经过严格的培训后,才能进行操作。系统需确定专门的操作者,无关人员严禁启动系统、打 开电气机柜等。

### 1.3.1 系统的操作

系统操作时需按压相应的操作按键,在按压按键时,需用食指或中指的手指肚按压,切忌用指甲按压按键, 否则将造成按键面膜的损坏,而影响您的使用。

初次进行操作的操作者,应在了解相应功能的正确使用方法后,方可进行相应的操作,对于不熟悉的功能或 参数,严禁随意操作或更改系统参数。

对于使用操作中的问题,随时提供电话咨询服务。

#### 1.3.2 系统的检修

当系统出现不正常的情况,需检修相应的硬件或插座连接处时,应先切断系统电源。再进行必要的检修。 未进行严格培训的操作人员或未得到授权的单位和个人,不能打开控制系统进行维修操作,否则后果自负。

#### 1.4 声明

#### 1.4.1 系统保修说明

保修期:本产品自出厂之日起十二个月内。 保修范围:在保修期内,任何按使用要求操作的情况下所发生的故障。 保修期内,保修范围以外的故障为收费服务。

# **T** PCNC 北京多普康自动化技术有限公司

保修期外,所有的故障维修均为收费服务。 以下情况不在保修范围内: 任何违反使用要求的人为故障或意外故障; 带电插拔系统联接插座而造成的损坏; 自然灾害,不可抗拒的因素等原因导致的损坏; 未经许可,擅自拆卸、改装、修理等行为。

## 1.4.2 系统升级与服务

本说明书如有与系统功能不符、不详尽处,以系统软件功能为准。 控制系统功能改变或完善(升级),恕不另行通知。 如需最新"使用操作说明书",提供更新后的电子板说明书(PDF格式),并以E\_mail的形式发出。

# 2.概述

本控制系统是适用于钻床控制的四轴数控系统,选用高性能 32 位工业级 CPU,专用插补控制器,配备 320\*240 单色液晶显示器,全封闭触摸式操作键盘,驱动装置可采用细分步进电机或交流伺服电机,配有 24V 机床电器控 制接口。该系统具有功能强、可靠性高、精度高、噪音小、操作方便、体积小、重量轻等特点。

本系统可控制四个坐标轴: 直线轴 X、直线轴 Y、直线轴 Z 和一个绕 Z 轴旋转的 C 轴,可实现四个坐标轴线 性联动、三个直线坐标轴的任意两轴的圆弧联动,可完成各种钻、铰、攻丝孔的加工; 支持多种 G 代码, M 代码; 支持主轴控制的 S 指令; 具备多种固定循环和钻孔循环; 具有输入/输出点设定功能。

#### 2.1 主要功能

参数设置:可设置与加工、操作有关的各个控制参数,使加工效果达到最佳状态。
I/O 指定:对于系统的输入/输出可以任意指定输入/输出点。
系统自检:检查 I/O 状态,按键测试。
手动操作:可实现高、低速手动、点动、MDI、回程序零、回机械零等操作。
程序编辑:可对当前程序进行修改,调入已有加工程序,程序的存储与删除。
自动加工:可实现空运行、单段/连续、跳段、计划暂停、机床锁定等功能。
暂停处理:可实现暂停后的运动、返回、平移、继续等功能。
手轮操控:在手动状态下可用手轮任意操作各轴的运动。
固定循环:支持多种固定循环和钻孔循环。
任意段加工:支持程序从任意位置开始加工。
状态显示:显示加工、操作过程中的输入信息和操作状态。
多种坐标显示:机床坐标、工件坐标系绝对坐标、当前剩余增量显示。
图形轨迹显示:当前加工过程中的刀具中心轨迹显示。
刀具补偿:刀具半径补偿和长度补偿。
程序上传与下载:系统自带的U盘接口,可实现用户区与U盘的加工程序互传。

### 2.2 系统组成

数控系统主要由以下几部分组成:

#### 2.2.1 控制系统单元(系统操作显示面板):

- 工业级 ARM 控制主板
- 单色液晶显示器(分辨率:320×240)
- 专用运动控制器(信号输出为:+5V TTL,差动输出)
- 输入/输出接口(24 路光电隔离输入,7 路光电隔离输出)

#### **T**●PCNC 北京多普康自动化技术有限公司

- 手脉操控接口,可支持三轴(X,Y,Z)选择和×1、×10、×100选择
- 支持伺服报警和伺服 Z 脉冲作为机械零点
- 支持伺服主轴的位置控制
- 支持运动倍率和主轴倍率操作
- 用户零件程序存储器(32个程序,每个程序最大64000字节)
- 摸式薄膜按键
- U 盘接口

### 2.2.2 驱动单元:

- X轴步进(细分)驱动器或伺服电机驱动器
- Y 轴步进(细分)驱动器或伺服电机驱动器
- Z 轴步进(细分)驱动器或伺服电机驱动器
- C 轴伺服电机驱动器

### 2.3 技术指标

- 最小可编程单位
- 最大编程尺寸 ±99999.999mm
- 最大圆弧半径 400000.000mm
- 快速点位运动限速 8000mm/min(脉冲当量为 0.001 毫米时)

0.001mm

150KHz

反向间隙

2/6M

4 轴(X、Y、Z、C)

分子:1-65535,分母:1-65535

最大可编辑长度 64K 字节

<64K字节(与每行实际长度有关)

3 轴联动(线性)

- 最高加工速度限速
- 最高脉冲输出频率
- 控制轴数
- 联动轴数
- 电子齿轮
- 系统主要功能
- 全中文菜单及提示
- 全屏幕多行文本编辑
- 程序管理
- 补偿功能
- 每个文件最大段数
- 最大用户程序容量

### 2.4 外观及面板

8000mm/min (脉冲当量为 0.001 毫米时)

自动、手动、程序管理、设置、自检等

新建、存储、读入、另存、目录、删除、接收、发送等

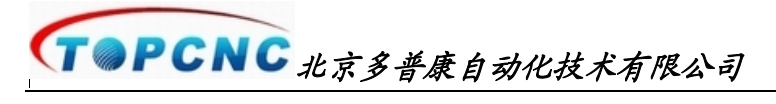

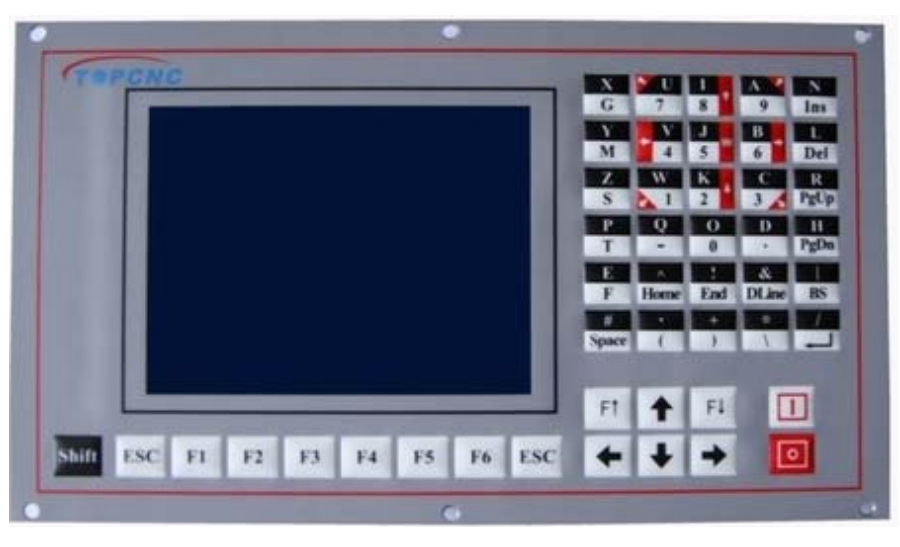

手动键(1-9): →:X+, ←:X-, ↗:Y+, ∠:Y-, ↑:Z+, ↓:Z-, 丶:C+, 丶:C-

# 3. 系统操作说明

钻床数控系统,可以实现精确的定位和连续的钻孔加工。系统的操作功能采用逐级功能菜单方式。在主窗口 菜单下,调用某一功能后,系统将进入相应的下级菜单。

液晶显示器下方为功能键(F1 至 F6)和 "ESC"键,功能菜单每级最多有 6 个功能,分别对应于下方的 6 个按键,按对应功能键,进入相应的功能操作,返回前级菜单时需按 "ESC"键直至主窗口。

#### 3.1 上电开机

确认系统连接正确后,系统上电(打开系统电源开关)。系统上电后,屏幕将出现开机画面,10秒(按按任意 键)后系统进入如下主窗口:

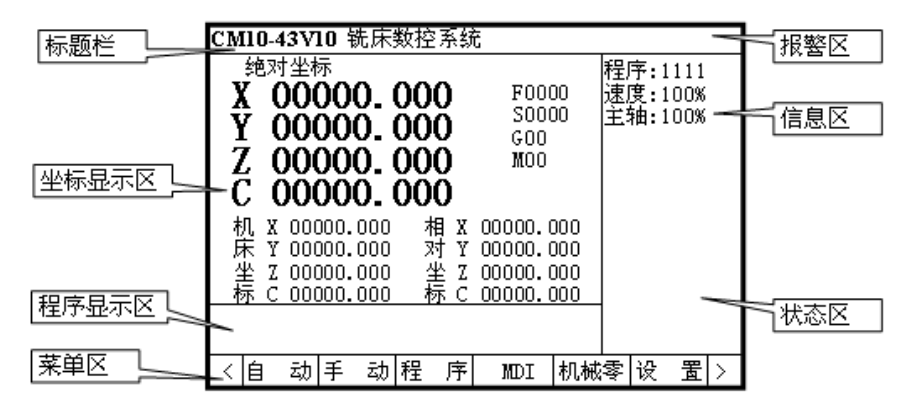

### 3.2 系统主窗口说明及操作

主窗口说明如下:

- 标题栏:数控系统型号"JC200-M"、软件版本号"2.0",数控系统名称"钻床数控系统"。JC 闪烁(每秒一次)表示系统工作正常。
- 坐标显示区:包括坐标(机床坐标、绝对坐标、相对坐标)显示、进给速度显示、主轴转速显示。
- 程序显示区:显示正在执行的和下一加工程序段(在自动加工或 MDI 状态下更新此窗口的程序显示)。
- 菜单区:包括"ESC"按钮(2个)和6个功能(F1-F6所对应的)菜单,在不同的功能下有不同的菜单提示。通过其下方的操作键可选择进入不同的功能。
- 信息显示区:当前程序名称(111),当前速度倍率(100%),当前主轴倍率(100%)。
- 工作状态区:系统当前操作状态(手动/自动),暂停,急停等。
- 报警提示区:显示当前出现的报警内容(只显示限位、报警、急停)。
- 自动加工、手动操作、程序管理、坐标设置、参数设置、系统自检。各个功能的具体使用将在本章中进行详 细介绍。

TOPCNC 北京多普康自动化技术有限公司

#### 3.3 自动加工

由系统主窗口下选择"自动",进入自动加工功能

#### 3.3.1 自动加工窗口说明

启动:启动并执行加工程序(按"启动"键); 图形:切换图形显示或坐标显示(只当进入此画面,未按下"启动"键时可操作); 空运行:运行当前程序,但机床不运动,M指令执行; 设单段:设置并进入单段加工状态(每执行完一个程序段后暂停,按"启动"键继续); M01停:遇M01后暂停,按启动键继续; M锁定:运行当前程序,但M指令不执行

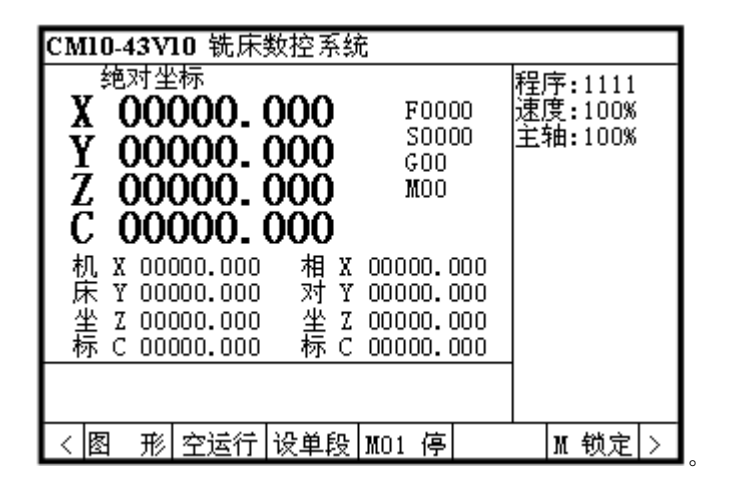

#### 3.3.2 自动加工前的准备

- 1. 机械回零: 使各轴回到机械零点, 并查看坐标系是否正确;
- 3. 调入程序: 主界面下,按"程序"功能进入程序管理,调入程序到当前程序区(具体操作请参考 3.5 程 序管理);
- 选择加工起始行:退出程序编辑时光标所在的程序行即为起始行,此点一定要引起注意,进入程序编辑 时系统默认为第一行,一但选定起始行,在再次进行程序编辑前,所有的自动加工均从此选定的起始行 开始加工。
- 4. 执行状态: 查看各功能按键的状态, 使您的操作状态正确设置。
- 进入自动加工:按"启动"键,如果有错误提示,请进入"程序管理"状态,修改加工程序,然后重复本步操作,直至无错误提示。在程序未执行或处于"暂停"状态下,按"ESC"键可退出自动加工并返回到主窗口。
- 6. 开始自动执行加工程序: 按下"启动"键程序开始运行。
- 如果为任意段执行,再次按下"启动"键后开始从当前点运动到选定程序段的起始点(前一程序段的终点),在此过程中不支持暂停,如果暂停应回到程序的起点重新开始。当运动到选定程序段的起点后,

# **G** PCNC 北京多普康自动化技术有限公司

开始按顺序自动执行后续的加工程序。

注:

- 当前程序区没有程序,或者程序中包含非法指令及语法错误,系统会给出错误提示!请根据提示修改程序。
- 2. 如果批量生产,且程序结束时的机床位置与程序起点相同,可直接从第5步开始。

#### 3.3.3 自动加工的控制

在加工过程中可以进行如下控制:

- 进给速度倍率调节:调节速度倍率旋钮,用以改变加工速度,F↑,F↓键改变速度倍率,按一次变化 1%,长按时可快速变化;
- 主轴转速倍率调节:调节主轴倍率旋钮,用以改变主轴转速,'(',')'键改变转速倍率,按一次变化 1%,长按时可快速变化;
- 控制状态的改变:在运行过程中可以改变连续/单段、选择暂停等状态,应根据实际操作的需要改变, 请不要无目的的任意改变;
- 紧急停车:遇到紧急情况,压下控制系统上的红色"急停"按钮,系统立即停止程序的执行,并断开驱动电源,故障排除,重新上电后,需重复操作3.3.2,且重新加工。注意:在正常情况下,尽量避免按下此钮。
- 遇机床限位中止:在程序运行过程中,遇到机床限位开关时,则自动退出当前的程序执行,如需重新执行加工程序时,应重复操作3.3.2的操作后再进行。
   注意:在正常情况下,尽量避免碰到限位。
- 暂停程序的执行:按"暂停"键,可以暂停当前程序的执行,单段加工状态下,执行完一个程序段后直接进入暂停状态,在暂停状态下,按"启动"键可以继续暂停后的程序执行,按ESC键则退出并结束自动状态。
- 切换执行方式:处于暂停状态时,可切换到空运行、机床锁定等执行状态,但必须谨慎操作,以免造成 意外的操作失误。
- 退出加工程序的执行:当加工"暂停"后,可按"ESC"键终止加工并返回主窗口。

#### 3.3.4 任意段开始的自动加工

在"程序"中的文本编辑器中,将光标定位到选择的起始加工行后,退出程序管理状态,选择"自动"进入 自动加工窗口,按"启动"键后,进入自动运行状态,并进行加工程序的处理,再按"启动"键后进入程序加 工状态,当光标选择为第一行时,则开始从头执行加工程序;当光标选择不在第一行时,再次按下"启动"键后, 从起刀点直接运动到所选程序段的起点坐标点后等待再次按下"启动"键,然后进入后续程序的加工执行。

**注意**:任意段开始和从头开始,刀具的起始位置是一致的;从刀具起始位置到运动到任意段的运动中,不能使用暂停,否则应重新返回刀具的起始位置后重新开始;如果本次用任意选定的程序段开始,加工完成后再次执行时仍为任意段加工,且起始程序段仍为上次设定的程序段;若改变所选段或从头开始,应重新进入"程序"进行程序段的选择。

### 3.4 手动操作

在主窗口下,按"手动"功能进入手动操作方式,窗口显示如下:

| CM10-43V10 铣床数控系统                                                                | t                                                       |   |
|----------------------------------------------------------------------------------|---------------------------------------------------------|---|
| <sup>絶对坐标</sup><br>X 00000.000<br>Y 00000.000<br>Z 00000.000<br>C 00000.000      | 程序:1111<br>F0000 速度:100%<br>S0000 主轴:100%<br>G00<br>M00 |   |
| 机 X 00000.000 相 X<br>床 Y 00000.000 对 Y<br>坐 Z 00000.000 坐 Z<br>标 C 00000.000 标 C | 00000.000<br>00000.000<br>00000.000<br>00000.000        |   |
| <  高速度  点 动  手 脉                                                                 | 设坐标   坐标系   取坐标                                         | > |

#### 3.4.1 手动操作窗口说明

高速度:控制手动操作时的速度,速度值由"设置"中设定。

点动:进入点动操作状态,再按一次退出点动状态,增量值由"设置"中设定。

手脉:进入手脉操作状态,再按一次退出手脉状态,由手脉控制盒进行操作。

设坐标:设置当前坐标(相对坐标)的值

坐标系:进入坐标系设定状态,再按一次退出坐标系设定状态,进入此状态后可将当前的机床坐标设定到相应的坐标系中(上、下光标键选择坐标轴,由"取坐标"实现设置)。

取坐标:在"坐标系"状态下,将选中的坐标轴的机床坐标设定到相应的坐标系中。

### 3.4.2 手动操作中的功能说明

#### ● 手动操作

当按下相应的运动控制按键(X+, X-, Y+, Y-, Z+, Z-, C+, C-)时,相应的轴按相应的方向以当前的速度×运动倍率运动,抬起后运动停止,由于高速运动时,步进电机或伺服电机需升降速处理,所以抬起按键后仍有一段运动(减速停止,与升降速的时间设置有关)。

手动高速/低速:切换连续手动速度。按键点亮时为高速,暗时为低速,在"设置"的"系统"中有"手动 高速"和"手动低速"两个手动速度参数(详见参数设置)。实际运动速度为选择的运动速度×速度倍率。

手动操作时支持"急停"功能,按下"急停"后,运动停止。

手动操作时支持"限位"功能,当按某一方向运动,该轴的该方向碰到限位时,该方向将不能运动,此时可 反向运动使其离开限位点。某处产生限位时,在手动操作状态下,不影响其它轴的手动操作。

手动操作不受空运行的控制。

当处于"急停"状态时,任何方向均无运动产生。

● 点动操作

选择"点动"功能菜单进入该功能

如需改变点动增量值,请进入"设置"的"系统"中修改。若需退出点动状态而进入手动状态,需再按"点

# TOPCNC 北京多普康自动化技术有限公司

动"所对应的键,则退出点动操作并进入手动操作状态。

当按下相应的运动控制按键(X+, X-, Y+, Y-, Z+, Z-, C+, C-)时,相应的轴按相应的方向以手动高速×运动倍率,运动一个点动增量值:按一次运动一次。

当为空运行时,绝对坐标和增量坐标发生变化,但不产生实际的运动。 点动操作时支持"急停"功能,按下"急停"后,运动停止。 点动操作时支持"限位"功能,当任一限位信号产生时,即停止运动。 当处于"急停"状态时,任何方向均无运动产生。

#### ● 手脉操作

选择"手脉"功能菜单进入该功能

此时面板上的按键均为无效,再按F3键可退出"手脉"状态。

选择手脉控制盒上的 0FF, X, Y, Z 轴选开关,选择相应的控制轴;选择×1,×10,×100 倍率开关,选择手脉 每格所代表的运动距离;此时摇动手轮(正向,反向),则相应的控制轴运动,正向时正向运动,反向时反向运动。 手脉操作时支持"急停"功能,按下"急停"后,运动停止。

手脉操作时支持"限位"功能,当按某一方向运动,该轴的该方向碰到限位时,该方向将不能运动,此时可 反向运动使其离开限位点。某处产生限位时,在手脉操作状态下,不影响其它轴的脉动操作。

注意:当选择×10,×100,且机械惯量较大时,手轮摇动应尽量平稳,且避免快速频繁换向,以免造成机械的振动。

● 设坐标

选择"设坐标"功能菜单进入坐标输入状态。每个值间用"空格"分开,输入完毕后按"回车"键,即设定 了新的坐标值;按"ESC"键,则设置无效。

#### 坐标系

进入"坐标系"状态后,通过上、下光标键选择需设置的坐标轴,通过左、右光标键选择需设置的坐标系 (G54-G59),选中后按"取坐标"键,则相应坐标轴的机床坐标设置到选中的坐标系中。同时绝对坐标发生 变化。

#### 3.5 程序管理

主窗口下,选择"程序"功能进入,窗口刷新如下:

| CM10-43V10      | 铣床数控系统 | ŧ.        |     |      |
|-----------------|--------|-----------|-----|------|
| G55             |        |           |     |      |
| GOO XO Y5O Z5   |        |           |     |      |
| G01 U30         |        |           |     |      |
| G83 I10 J6 K4 🛛 | D3 P5  |           |     |      |
| GOO V10         |        |           |     |      |
| GOO V10         |        |           |     |      |
| G76 X0 Y0 P5    |        |           |     |      |
| <b>X</b> 02     |        |           |     |      |
| <b>X</b> 30     |        |           |     |      |
|                 |        |           |     |      |
|                 |        |           |     |      |
|                 |        |           |     |      |
|                 |        |           |     |      |
| 文件名: 11         | 11     | 1         | 1   | Ins  |
| <  读程序  存       | 程序 新程序 | 删程序 读 Մ # | 計画の | [盘]> |

在上图所示的程序管理窗口中,系统将显示:文件名、光标位置(如"3 23",即为第三行第二十三列)、输入状态(Ins:插入,Rep:替换)和编辑功能菜单。

# **「 PCNC** 北京多普康自动化技术有限公司

功能菜单定义如下: 读程序:从用户程序区中选择(根据文件名列表)一程序名后读取到当前程序区; 存程序:将当前程序以当前文件名存储; 新程序:将当前程序重新命名一个新的文件名; 删程序:删除列表中光标选中的文件; 读U盘:显示U盘中的文件名,选择并读取到用户程序区; 写U盘:将当前文件以当前的文件名写到U盘中;

#### 3.5.1 程序编辑功能

 按键:数字键 0-9,小数点".",负号"-",空格,回车,字符键 A-Z, 光标移动键上"↑"下"↓"左"←"右"→", 翻页键(PgUp 和 PgDn), 删除键(BS、De、DLine), 转换键(Ins), 上档键(Shift)

#### ● 光标移动

上、下键可以移动光标的行位,上键向上移动,直到第一行指令;下键向下移动,直到最末一行指令;左右 键移动光标的列位,左键向前移动,到该行指令的行首(左端第一个字符)后继续左移则到前一行指令的行尾(右 端最后一个字符),直到首行指令的第一个字符;右键向右移动,到该行指令行尾后继续右移则到下一行指令的 行首,直到最后一行指令的行尾(最右端);

● 翻页

编辑区可以显示多个指令行,当设计程序指令行数超过单屏显示的最大行数(满屏)后,可以用翻页键 PgDn 向后翻页,显示下一页。PgUp 向前翻页,显示前一页。

字符插入和替换

Ins 键可以切换插入(屏幕右下角显示 Ins)和替换(屏幕右下角显示 Rep)。插入状态下,系统将新字符插入 到光标处,光标连同其后的内容自动后移;替换状态下,新字符自动替换光标所在字符,然后光标后移,如果替 换的是行尾的换行符,则与下一行自动连接成一行。

#### ● 插入新行

插入状态下,移动光标到行首,按"回车"键,系统将在该行前增加一个空行;移动光标到行尾,按"回车" 键,系统将在该行后增加一个空行。

● 删除字符

插入和替换状态下,按一次删除键 "De1"向后删除一个字符,按一次 "BS" 键向前删除一个字符,系统将自动删除光标处的一个字符,后面字符自动前移。

● 删除一行

按"Dline"键时,删除光标所在行,后续行前移。

● 一行分为两行

插入状态下,移动光标到任意位置(非行首亦非行尾),按"回车"键,系统将在光标位置处将该行分为两行。 在替换状态下,则将光标所在位置的字符删除。

# **「●PCNC**北京多普康自动化技术有限公司

#### ● 二行合并一行

当光标处于回车符上时,插入和替换状态下,按 Del 键,则两行合并为一个程序行。 当光标处于回车符上时,替换状态下,键入一个字符,则两行合并为一个程序行。

#### 3.5.2 程序编辑的说明

本程序编辑功能是一个全屏幕的编辑,可将光标移动到编辑文本的任意位置,每行未的"回车"符,即为本 行的结束符,结束符后不能输入任何字符。

程序支持N标号的输入,但只作为操作者的一种标识,对加工执行不起任何作用。

程序输入时可不加入"空格"分隔符,以减少字符个数。

程序输入时无小数点时为整毫米数,小数点后有几位输入几位,无需补零;小数点后最多三位,多余部分忽略。

无运动的坐标可不输入(连同字段名),以减少字符个数。

程序最大可编辑长度为 64000 个字符。

程序可编辑的最大行数不限,但受 64000 个字符的限制。每行所显示的字符数(含分隔符和结束符),即为其 实际所占空间。如果平均每行占 20 个字符,则最大可编辑行数为 3200 行;如果平均每行所点字符为 40 个,则 最大可编辑行数为 1600 行。

#### 3.6 MDI

选择 "MDI" 功能菜单进入该功能,同时在程序显示区的第二行出现一个光标,输入一个程序行后按"回车" 或"启动"键,则执行该程序行,同时在第一行显示上次已执行的或当前正在执行的程序行,在第二行显示光标 并等待输入新的程序行;按"ESC"键则取消刚刚的输入。再按一次"ESC"键则退出 MDI 状态。

在 MDI 状态下,可输入 GO0, GO1, GO2, GO3, G54-G59 等 G 代码; MO3, MO4, MO5, MO6, MO7, MO8, MO9, M10, M11 等 M 代码; 还可输入 S 代码。

在 MDI 状态下不能使用半径补偿的功能代码。

在 MDI 状态下不能使用固定循环。

在 MDI 状态下不要操作与程序输入、执行无关的按键。

MDI 支持"急停"功能,按下"急停"后,运动停止。

MDI 支持"限位"功能,当遇限位信号时中止本程序行的执行。

MDI 受空运行的控制。

MDI 执行程序的过程中可按下"暂停"键中止当前输入程序行的执行。

#### 3.7 机械零

选择"机械零"功能菜单进入该功能。用 X+、X-,Y+、Y-,Z+、Z-键选择待回零的轴,回零的方向由"设置"中的"控制项"下的回零方向控制,与按键的方向无关。选中轴(X、Y、Z)以手动高速×运动倍率的速度返回机械零点(行程开关处),当零点信号有效时,减速停止(注意在停止前后此信号应一直保持)后,再以低速(约60mm/min,不受运动倍率的控制)返回,直到行程开关无信号。完成后,当前机床坐标清零,绝对坐标为当前坐

# **T** PCNC 北京多普康自动化技术有限公司

标系的坐标。

回机械零点操作时支持"急停"功能,按下"急停"后,运动停止。 回机械零点操作时支持"限位"功能,当遇限位信号时中止回机械零操作。 回机械零点操作不受空运行的控制。 回机械零点操作过程中可按下"暂停"键中止回零操作。 当处于"急停"状态时,任何方向均无法进行回零操作。 **注意:**行程开关信号应在较大距离内有效,以保证高速运动时不冲出机械零点区域范围。

### 3.8 系统报警

在屏幕的右上角显示报警信息,所在报警信息如下所示:

"X 负限位"、"Z 正限位"、"Y 负限位"、"Y 正限位"、"Z 负限位"、"Z 正限位"、"外报警"、"急停钮"。

当出现多个报警信息时,系统只显示上述顺序中排在前面的报警信息,当此报警信息排除后,则后续的报警 将出现在报警区。

报警信息每秒闪烁一次。

# 4.设置

设置功能将设置数控系统运行所需的参数、I/0口的定义、I/0口测试,主窗口下,选"设置"功能进入,窗口刷新如下,"ESC"键返回主窗口。

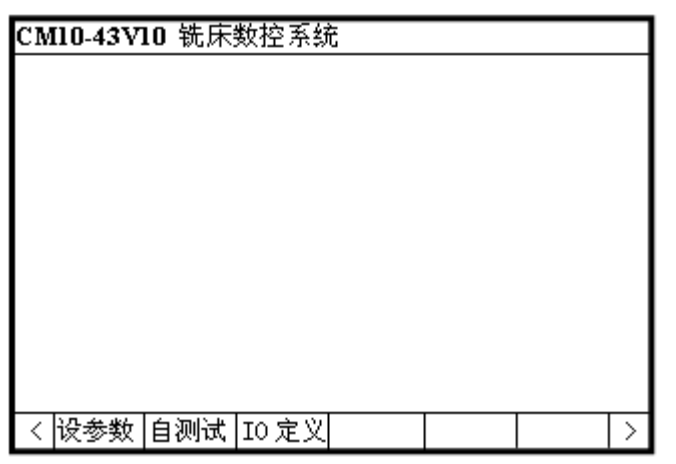

功能菜单定义如下:

设参数:系统运行所需的速度参数、控制量;

自测试: I/0 口状态的测试;

I0 定义: I/0 口使用定义;

注:

系统参数应避免频繁修改,参数中除个别参数与用户使用有关外,大部分参数均由厂家设定。使用者应记 录设备到位后的各个参数值,以备需要时使用。

操作者修改参数时应格外谨慎,对于不理解的参数应小心修改,必要时恢复所记录的参数值。由于错误地 更改参数而造成的后果由用户承担。

#### 参数设置功能说明

在系统参数窗口下,可以查看和修改各项参数值。

进入某参数功能后可用上、下光标键选择待修改的参数项。

对于复选框,用"空格"键改变其状态。

#### 设参数:

任何参数修改完毕后,当前有效,断电丢失。若需长期保存,应选"存参数"功能。

出厂值为系统内部设定的一组通用参数,一般不使用。只有当系统参数丢失、混乱时才使用。如果您误用了 此功能,请不要操作"存参数",并且重新启动控制系统,则系统自动读取上次关机时的参数设置。

#### I0 定义:

I/0号指定后,按ESC 键退出时自动保存,一般只有厂家进行设置。当发现 I/0 有故障时,用户在维修时,可指定其它未用的 I/0 取代当前有故障的 I/0,但一定要在明白使用方法后再进行。正常情况下严禁用户更改 I/0 定义。

#### 4.1 设参数

#### 4.1.1 控制项

刚进入或按F1键,本页参数均为控制中的控制开关。

| CM10-43V10 铣床数控系统                                                                                                    |                                                            |
|----------------------------------------------------------------------------------------------------|------------------------------------------------------------|
| <ul> <li>急 停无效 □</li> <li>机械零点常闭 □</li> <li>Y 轴正向回零 □</li> <li>Z 轴正向回零 □</li> <li>外暫停钮无效 □</li> <li>主轴报警无效 □</li> </ul> | 机械限位无效 口<br>X 轴正向回零 口<br>Z 轴正向回零 口<br>外启动钮无效 口<br>伺服报警无效 口 |
|                                                                                                    |                                                            |
| < 控制项系统用户。                                                                                                    | 坐标系 出厂値 存参数 >                                              |

4.1.2 系统参数

按F2键,进入

| CM10-43V10 | 铣床数控系统         |        |         |
|------------|----------------|--------|---------|
| X向分子N      | 00001          | X向分母M  | 00001   |
| Y 向分子 N    | 00001          | Y向分母M  | 00001   |
| Z向分子N      | 00001          | Z向分母M  | 00001   |
| C向分子N      | 00001          | C向分母M  | 00001   |
| 启动速度       | 00100          | 极限速度   | 06000   |
| 升速时间       | 00500          | 最高速度   | 06000   |
| 手动高速       | 05000          | 手动低速   | 00300   |
| X 向间隙      | 00000          | Υ 向间隙  | 00000   |
| Ζ 向间隙      | 00000          | C 向间隙  | 00000   |
|            |                |        |         |
|            |                |        |         |
| < 控制项系     | • <b>统</b> 用户: | 坐标系 出厂 | 值 存参数 > |

● 电子齿轮

N、M 分别表示 X、Y、Z 轴的电子齿轮的分子、分母。此数值的取值范围为 1-65535, 应由厂家进行设置,严 禁随意更改。

#### 电子齿轮分子,分母的确定方法:

电机单向转动一周所需的脉冲数 (N)

电机单向转动一周所移动的距离(以微米为单位) (M)

将其化简为最简分数,并使分子和分母均为1-65535的整数。当有无穷小数时(如:π),可分子、分母同乘 以相同数(用计算器多次试乘并记住所乘的总值,确定后重新计算以消除计算误差),以使分子或分母略掉的小数 影响最小。但分子和分母均应为1-65535的整数。

例1:丝杠传动:步进电机驱动器细分为一转5000步,或伺服驱动器每转5000脉冲,丝杠导程为6毫米,

TOPCNC 北京多普康自动化技术有限公司

减速比为 1:1, 即 1.0

$$\frac{5000}{6 \times 1000 \times 1.0} \implies \frac{5}{6}$$

即:分子为5,分母为6。

**例 2:齿轮齿条:**步进电机驱动器细分为一转 6000 步,或伺服驱动器每转 6000 脉冲,齿轮齿数 20,模数 2。 则齿轮转一周齿条运动 20×2×π。

<u>6000</u> → <u>1</u> → <u>107</u> → <u>107</u> 20\*2\*3.14159265358979\*1000 → <u>20.943951</u> → <u>107</u> 2241.00276 → <u>107</u> 2241 即:分子为107,分母为2241,误

差为 2241 毫米内差 3 微米(注意:π应足够精确)。

#### 使用电子齿轮时的注意事项

- 1. 如果使用交流伺服,尽量将控制系统的电子齿轮设置为1,而改变伺服驱动器的电子齿轮设置。
- 2. 电子齿轮比(分子与分母的比)应尽量≤1,当电子齿轮比为1时最高速度可达9米/分,当电子齿轮比为2时最高速度可达4.5米/分,当电子齿轮为0.5时最高速度为18米/分。此为系统的理论速度,且受机械、电机功率、电机速度等因素的影响。
- 3. 电子齿轮的分子、分母均不能为零、负数或小数。
- 4. 电子齿轮修改应在厂家指导下进行。
- 5. 电子齿轮可对丝杠、齿条的线性误差进行线性的补偿。
- 系统的电子齿轮可与步进驱动器的细分数、伺服电机的电子齿轮结合在一起修改。从而保证电子齿轮的 比不超过1。总之,系统以设定的最高速运行时,其输出的最高频率应<150KHz。否则将出现不准确的现 象。
- 当使用步进电机,且电子齿轮比为1:1时,系统运动过程中的振动、噪音将降低,否则有可能出现一定 的振动或噪音

电子齿轮比的倒数为脉冲当量——即系统发出一个脉,机械实际运动的距离(单位为微米)。

#### ● 升降速曲线的设定

启动速度: 电机启动的起始速度(单位:毫米/分,最小60);

极限速度: 电机需达到的最高速度(单位:毫米/分,最大8000);

升速时间: 启动速度到极限速度所需时间(单位:ms,最大1000);

**说明**:启动速度、极限速度、升速时间与升降速曲线有关,本系统根据上述的三个参数,自动计算产生一条 S形曲线。实际升降速曲线的参数设置与所用电机种类及厂家、电机的最高转速、电机的启动频率、机械传动的 传动比、机械的重量、机械的惯量、反向间隙的大小、机械传动阻力、电机轴与丝杠轴的同轴度、传动过程中的 功率损失、驱动器的输出功率、驱动器的状态设置等有关,注意设置要合理,否则将出现以下现象:

丢步: 启动速度过高/升速时间过短

- 堵转: 启动速度过高/升速时间过短/极限速度过高
- 振动: 启动速度过高/升速时间过短
- 缓慢: 启动速度过低/升速时间过长

当使用步进电机时,升降速曲线应以不堵转、不丢步为基准,通过改变启动速度、极限速度、升速时间,使 运动过程达到理想状态(极限速度较高、升速时间较短),但应预留一定的安全量,以免由于长期使用而引起的机 械阻力增加、电机扭矩下降、偶然碰撞等原因而造成堵转、丢步等现象。

当使用伺服电机时,升降速速曲线应以高效、无过冲为基准,通过改变启动速度、极限速度、升速时间,使

# **T** PCNC 北京多普康自动化技术有限公司

用运动过程达到理想状态。

● 最高速度的确定

当使用步进电机时,最高速度应≤极限速度,如果最大实际加工速度远远小于极限速度,可将此值设为最高 速度。

当使用伺服电机时,最高速度应<极限速度,即极限速度减去3%左右。

● 手动高速、低速的确定

手动高速、低速是手动高速度的两个基本速度。

当使用步进电机时,手动高速应≤极限速度。

当使用伺服电机时,最高速度应<极限速度,即极限速度减去3%左右。

手动低速一般用于对刀,定位时使用,可根据需要自行确定。

● 反向间隙

控制换向时的反向丝杠间隙,一般应实测后确定。本系统采用渐补法,即运动过程中无停顿(单独走反向间隙)现象。

空载和大负载下的反向间隙有区别。

反向间隙值不能为负值。

由于切削力的原因(切削力大于工作台的磨擦力),加入间隙补偿可能会加大加工误差,最理想的处理方法是: 通过机械方法消除反向间隙,提高机械刚度。

● 周脉冲数

由于本系统的主轴控制采用伺服电机,既有转速控制,又有位置控制,且与伺服驱动器的电子齿轮设置有关, 为实现实际转速控制而设置的参数。

此参数应对应于实际转速。

应考虑到伺服电机本身的最高转速。

#### 4.1.3 用户参数

按F3键,进入

| CM10-43V | 10 钅 | 先床   | 数控   | 系统 | ដ   |    |      |        |      |
|----------|------|------|------|----|-----|----|------|--------|------|
| 回程高度     | 00   | 002. | 000  |    | 退刀延 | 时  | 0000 | 00.200 |      |
| ┃ 最高转数   | 00   | 0002 | 2000 |    | 点动增 | 朣  | 0000 | 0.100  |      |
| 工件长度     | 00   | 500. | 000  |    | 工件贯 | 渡  | 0030 | 00.000 |      |
| 基准点 X    | 003  | 300. | 000  |    | 基准点 | ξY | 0020 | 00.000 |      |
|          |      |      |      |    |     |    |      |        |      |
|          |      |      |      |    |     |    |      |        |      |
|          |      |      |      |    |     |    |      |        |      |
|          |      |      |      |    |     |    |      |        |      |
|          |      |      |      |    |     |    |      |        |      |
|          |      |      |      |    |     |    |      |        |      |
|          |      |      |      |    |     |    |      |        |      |
| < 控制项    | 系    | 统    | 用    | 户  | 坐标系 | 出月 | 「值   | 存参数    | \$ > |

● 回程高度

用于断屑钻孔循环 G83 的参数。

● 退刀延时

用于攻丝、镗孔循环的参数。

#### TOPCNC 北京多普康自动化技术有限公司

● 最高转速

主轴转速是为计算主轴实际转速而设定的参数,请不要与主轴电机和机械传动计算所得的转速值相混消。此 参数应由厂家设定,通过实测而确定。例如:通过计算所得主轴转速为 3000 转/分,可将该参数设置为 3000, 通过 MDI 功能设置主轴转速为 3000,启动主轴实测实际转速,当不一致时修改"主轴转速"参数,按上述过程 再进行一遍,直到设置参数与实际转速一致。

● 点动增量

点动操作时的运动增量。

● 工件形状

工件的长度、宽度,是为图形显示时设置的参数,此参数影响显示时的显示比例。

● 显示基准点

基准点X、Y,是为图形显示时设置的参数,此参数影响显示时的显示原点。

#### 4.1.4 坐标系参数

按F4键,进入

|      |      |     |     |      | _    |       |     |      |        |     |
|------|------|-----|-----|------|------|-------|-----|------|--------|-----|
| CMIC | -43Y | 10  | 铣床  | 数控系  | ₹\$Ĵ | ដ     |     |      |        |     |
| G54X | 0000 | 00. | 000 | G54Y | 00   | 0000. | 000 | G54Z | 00000. | 000 |
| G55X | 0000 | 00. | 000 | G55Y | 00   | 0000. | 000 | G55Z | 00000. | 000 |
| G56X | 0000 | 00. | 000 | G56Y | 00   | 0000. | 000 | G56Z | 00000. | 000 |
| G57X | 0000 | 00. | 000 | G57Y | 00   | 0000. | 000 | G57Z | 00000. | 000 |
| G58X | 0000 | 00. | 000 | G58Y | 00   | 0000. | 000 | G58Z | 00000. | 000 |
| G59X | 0000 | 00. | 000 | G59Y | 00   | 0000. | 000 | G59Z | 00000. | 000 |
|      |      |     |     |      |      |       |     |      |        |     |
|      |      |     |     |      |      |       |     |      |        |     |
|      |      |     |     |      |      |       |     |      |        |     |
|      |      |     |     |      |      |       |     |      |        |     |
|      |      |     |     |      |      |       |     |      |        |     |
|      |      |     |     |      |      |       |     |      | _      |     |
| く控   | 制项   | 系   | 统   | 用 リ  | Þ    | 坐标    | 系   | 出厂值  | 存参数    | ל א |

修改、设置 G54-G59 的坐标系相对于机床坐标系下的坐标。

#### 4.1.5 出厂值

系统内部默认的一组参数(请谨慎使用,误用时可重新启动系统);

#### 4.1.6 存参数

参数设置后,需长期保存时使用此功能(原参数丢失,请谨慎使用)。

#### 4.2 自测试

在设置主窗口下,选"自测试"功能进入:

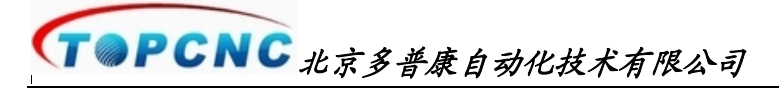

4.2.1 输入口测试

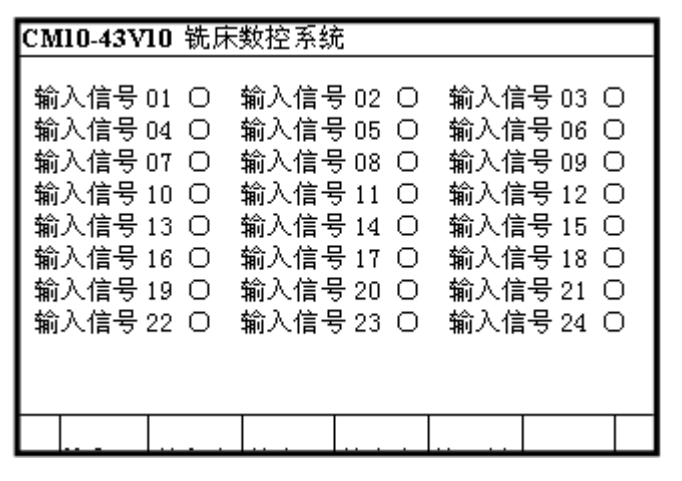

可以检测系统的输入信号连接及工作状态是否正常(确保 24V 电源正常的情况下)。

数字序号 01-24 分别对应于输入口 1-24,当对应输入口信号线与 24V 地短接时,对应的指示灯变为●,否则为〇。通过此操作可以测试输入信号是否正常。

为提高输入信号的可靠性,系统具有干扰过滤功能,信号需保持2毫秒以上。

当没有变化时,可能为如下情况:

24V 开关电源工作不正常、或联接有误。

该输入信号线联接不正常(断线、虚接、开关损坏)。

该路输入信号电路出现故障(器件损坏、线路板断路)。

#### 4.2.2 输入态测试

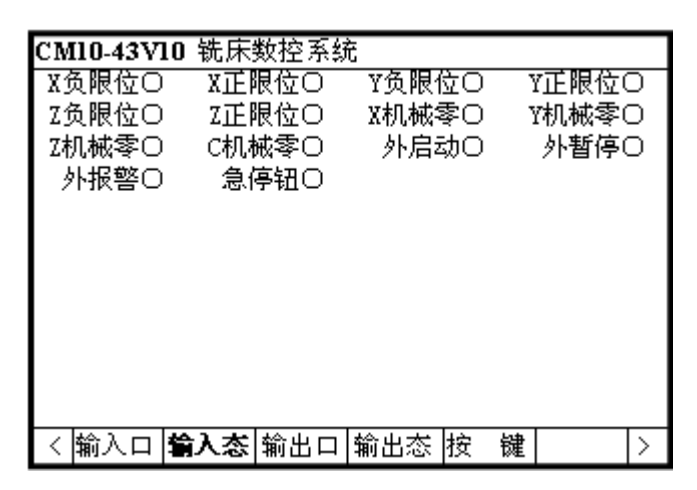

当对应输入口信号线与 24V 地短接时,对应的指示灯变为●,否则为〇。通过此操作可以测试对应输入信号 是否正常。

当没有变化时,可能为如下情况:

设置输入口有误(见 I0 定义功能)。

该输入信号不正常(见输入口测试)。

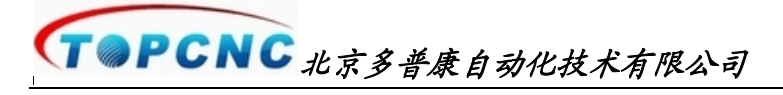

4.2.3 输出口测试

| CM10-43V10 | 铣床 | 数控系统 | t   |      |       |   |   |
|------------|----|------|-----|------|-------|---|---|
| M070       |    |      |     |      |       |   |   |
| M10〇       |    |      |     |      |       |   |   |
| M12O       |    |      |     |      |       |   |   |
| M14〇       |    |      |     |      |       |   |   |
| M16〇       |    |      |     |      |       |   |   |
| M180       |    |      |     |      |       |   |   |
| M200       |    |      |     |      |       |   |   |
|            |    |      |     |      |       |   |   |
|            |    |      |     |      |       |   |   |
|            |    |      |     |      |       |   |   |
|            |    |      |     |      |       |   |   |
| く輸入口輸      | 込态 | 输出口  | 输出态 | 按    | 键     | Т | > |
|            |    |      |     | 10.5 | 10 AL |   |   |

数字序号 01-07 分别对应于输出口 1-7。

通过上、下标键改变所选择的输出点,光标随之移动。按空格键,对应指示灯由〇变为●,或由●变为〇。 同时对应的输出将由断开变为闭合,或由闭合变为断开。

当没有变化时,可能为如下情况: 24V 电源工作不正常、或联接有误。

该输出信号线联接不正常(断线、虚接)。

对应继电器不能正常动作或损坏。

该路输出信号电路出现故障(器件损坏、线路板断路)。

#### 4.2.4 输出态测试

| CM10-43V10 铣床 | 数控系统           |       |   |
|---------------|----------------|-------|---|
| M070          |                |       |   |
| M10〇          |                |       |   |
| M12O          |                |       |   |
| M14O          |                |       |   |
| M16〇          |                |       |   |
| M180          |                |       |   |
| M200          |                |       |   |
|               |                |       |   |
|               |                |       |   |
|               |                |       |   |
|               |                |       |   |
|               | 於山口 <b>於山太</b> | 12 64 |   |
| 割八口  割八念      | 割田口   割田谷      | 1女 腱  | > |

通过上、下标键改变所选择的输出点,光标随之移动。按空格键,对应指示灯由O变为●,或由●变为O。 同时对应的输出口将由断开变为闭合,或由闭合变为断开。

当没有变化时,可能为如下情况: 设置输出点有误(见 I0 定义功能)。 T PCNC 北京多普康自动化技术有限公司

该输出信号不正常(见输出口测试)。

### 4.2.5 按键测试

| CM10-43V    | 10 铣床 | 数控系统 | t   |     |   |
|-------------|-------|------|-----|-----|---|
|             |       |      |     |     |   |
|             |       |      |     |     |   |
|             |       |      |     |     |   |
|             |       |      |     |     |   |
|             |       |      |     |     |   |
|             |       |      |     |     |   |
|             |       |      |     |     |   |
| 按 <b>键:</b> |       |      |     |     |   |
| く輸入口        | 输入态   | 输出口  | 输出态 | 按键键 | > |

当有按键按下时,显示所按下的按键的名。

#### 4.2.6 问题说明

由于输出驱动能力有限(不大于 50 毫安),所以当负载过大或输出与 24V 电源短路时将会造成系统输出电路的损坏。

对应输入信号无变化:输入信号联接有误(24V地不对、断线、虚接、未接入系统)。

对应输出无变化:输出信号联接有误(24V 电源不对、断线、虚接、未接入系统),负载过大,输出电路损坏。 对应按键无反应:按键失灵。

## 4.3 IO 定义

在设置主窗口下,选"IO 定义"功能进入:

#### TOPCNC 北京多普康自动化技术有限公司

4.3.1 设输入

| CM10-43V10     | 铣床数控系统 | 统      |        |
|----------------|--------|--------|--------|
| X负限位01         | X正限位02 | Y负限位O3 | Y正限位04 |
| X负限位05         | Z正限位06 | X机械零07 | Y机械零08 |
| Z机械零09         | C机械零10 | 外启动11  | 外暂停12  |
| 外报警13          | 急停钮14  |        |        |
|                |        |        |        |
|                |        |        |        |
|                |        |        |        |
|                |        |        |        |
|                |        |        |        |
|                |        |        |        |
|                |        |        |        |
| < <b>设输入</b> 诊 | 输出     |        | >      |

设置对应输入功能所使用的输入口号。

通过上、下光标键移动光标,光标随之移动。

键入对应输入功能的输入口号,取值范围为1-24。当输入值为0时,关闭此输入功能。

当输入口有硬件故障时,可选择未用的输入口实现此输入功能,而避开此出现故障的输入口。

注:不能对不同的输入功能选择同一输入口 数值不能为负或大于 24

#### 4.3.2 设输出

| CM10-43V10     | 铣床数控 | 系統 |  |   |
|----------------|------|----|--|---|
| M07 01         |      |    |  |   |
| M10 02         |      |    |  |   |
| M12 03         |      |    |  |   |
| M14 04         |      |    |  |   |
| M16 05         |      |    |  |   |
| M18 06         |      |    |  |   |
| M20 07         |      |    |  |   |
|                |      |    |  |   |
|                |      |    |  |   |
|                |      |    |  |   |
|                |      |    |  |   |
| < 设输入 <b>设</b> | 输出   |    |  | > |

设置对应输出功能所使用的输出口号。

通过上、下光标键移动光标,光标随之移动。

键入对应输出功能的输出口号,取值范围为1-7。当输入值为0时,关闭此输出功能。

当输出口有硬件故障时,可选择未用的输出口实现此输出功能,而避开此出现故障的输出口。

注:不能对不同的输出功能选择同一输出口

数值不能为负或大于7

# 5.系统指令及编程

#### 5.1 编程概念/符号说明

#### 5.1.1 相关概念

1. 插补功能:刀具沿着构成工件的直线、圆弧等曲线,多轴按规则同步运动的功能称为插补功能。

2. 进给功能:用指定的速度使刀具运动切削工件称为进给,进给速度用数值指定。例:让刀具以150毫米/分的速度切削,指令为:F150。此值为模态,后续有效。

3. 程序和指令:数控加工每一步动作,都是按规定程序进行的,每一个加工程序段由若干个**程序字**组成, 每个程序字必须由字母开头,后跟具体参数值(无空格)。

4. 编程方式:分为增量坐标方式和绝对坐标方式。增量坐标是以本程序段的起点(上一程序段的终点)为原 点,来描述本段程序的终点坐标;绝对坐标是以坐标原点为原点,来描述本段程序的终点坐标。

#### 5.1.2 程序字及约定

- G 准备功能
- M 辅助功能
- P 循环次数或延迟时间或子程序名
- X/U X 轴绝对坐标/增量坐标
- Y/V Y轴绝对坐标/增量坐标
- Z/W Z 轴绝对坐标/增量坐标
- D 等距排列间距或增量角
- C 等距排列间距或起始角/C 轴增量运动值
- I 圆心 X 向相对圆弧起点的坐标等
- J 圆心 Y 向相对圆弧起点的坐标等
- K 圆心 Z 向相对圆弧起点的坐标等
- R 指定多圈螺旋线半径或圆弧的半径
- N 给出当前程序行的标号(无实际用途)
- F 指定进给速度
- S 指定主轴转速
- T 指定刀具号和刀具补偿号
- 注意 1: 在下面说明中,有如下约定:
  - m -- 坐标值,范围是±99999.999。
  - n -- 正整数。范围是 0-65535。
  - [] 为可选项。

注意 2: 指令执行顺序为,在程序中上一条程序的执行先于下一条;在同一条程序行内按 M, S, G 的次序执

# **「 PCNC** 北京多普康自动化技术有限公司

行,而与在程序行中的次序无关。 同一程序段中出现两个G代码时,第0组优先。 同一程序段中不能出现两个同组的G代码,或两个M代码。 模态G代码后续可省略(用过其它代码后此模态取消)。 不产生运动的坐标轴(与上一段相同或增量为0),其坐标值和字段名可以不指定。 钻孔循环为设置行不执行,设定后每执行一次GOO-GO3或排列功能后自动执行一次,直到使用G80 后取 消。

程序中不能出现与代码格式无关的字符。

一个程序行不能占用两个显示行,即在一行内输入一个完整的程序行。

#### 5.2 系统坐标及相关概念

本系统采用的坐标系统定义如下图所示:

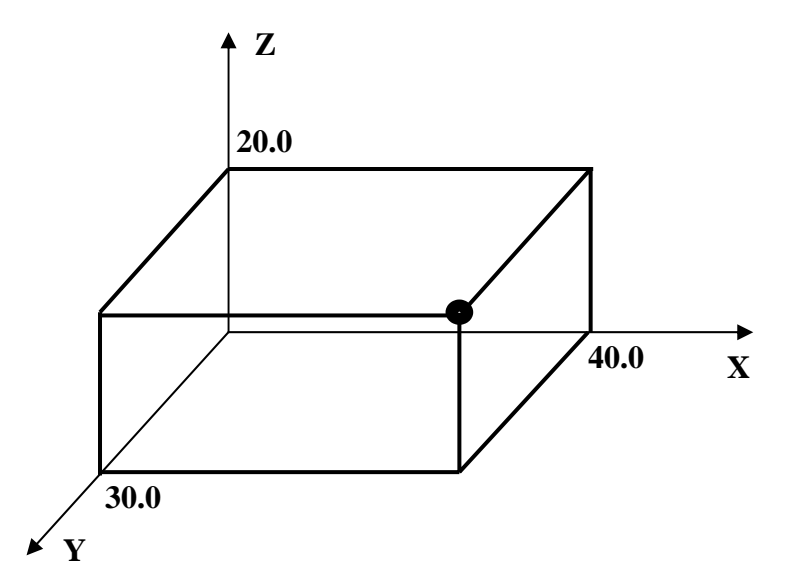

坐标轴的取向以及正、负方向的选择可由用户根据实际情况或操作习惯确定。总之,既要符合理论规定,又 要兼顾操作者的习惯。

#### 5.2.1 坐标轴的确定

Z轴:与刀具回转中心平行的方向。不同的机床(立式、卧式等),主轴的方向不同。不论何种机床,均以刀 具回转中心相平行的方向为Z轴。

X轴: 一般为当操作者站在正常的操作位置(与控制系统的安装位置与方向有关)时, 横向为 X轴。

Y轴: 第三个与 Z轴、X轴互为正交的直线轴为 Y轴。

C轴:绕Z轴旋转的回转轴。

### 4.2.2 轴方向的确定

均以工件不动,而刀具运动的相对运动为参考,即假设工件不动,刀具在上面作加工运动。

**「 PCNC** 北京多普康自动化技术有限公司

Z 轴正向为刀具渐渐远离工件的方向; X 轴正向为刀具向右运动的方向; Y 轴正向为符合左手坐标系规则的方向。

#### 4.2.3 坐标系

**机床坐标系**:与机床的机械零点相对应的坐标系,其零点为返回机械零点,即行程开关所确定的点。此坐标 系与工件的尺寸、坐标点无直接的关系,代表系统当前所处的以机械零点为原点的坐标。丝杠导程补偿是以机床 坐标系相对应的。

**工件坐标系**:将被加工工件的某一位置指定为坐标零点,以便于加工时观察,此坐标系一般与程序坐标系相同。是因观察事物的角度不同,而出现的不同名称。本系统支持多个坐标系(G54-G59)。

**程序坐标系**:程序编写时假想的坐标系(一般对应于 G54-G59 的一个 或多个),此坐标零点在被加工工件上 某一位置,或在被加工工件以外的某一点上。程序坐标系坐标零的不同选择,将直接影响加工程序的编写。当接 到一个加工零件时,应先考虑加工工艺、基准平移、尺寸换算等,然后选择一个便于编写程序的基准点作为程序 零点。程序零点选定后,所有程序的编写均以此基准点为基础编写。

绝对坐标系: 与程序坐标系相对应, 是在程序坐标系下的绝对坐标。

增量坐标系:以起点为原点的坐标系,一般在增量编程(U, V, W)时使用。

#### 5.2.4 与加工有关的坐标点

**机械零点**:以机械回零(行程开点)所确定的坐标点,当行程开关的位置发生变化时,其机械零点亦发生了改变。一但调定机械零点后,严禁操作者改变、移动行程开关的安装位置和精度,否则将因机械零点的改变而造成被加工零件的废品。

机床原点:与机械零点相重合,只是名称不同。

**加工起点**:程序编写完成后,在执行加工前,刀具应有一个正确的位置,此位置应与工件坐标系所设置的值 有关。此位置的不同将直接影响起点位置及开始进入加工时是否干涉。

**程序零点**:程序坐标系中的零点,即编程的基准点。此零点是通过坐标系(G54-G59)所设置的,坐标系的偏差将直接造成加工工件的偏移。

坐标零点:即程序零点,设定程序零点后,绝对坐标的零点。

#### 5.2.5 其它相关概念

**程序轨迹:**即程序描述而形成的轮廓轨迹。程序编写时,并不关心刀具的半径,而通过半径补偿功能加以实现。

**刀具中心轨迹**:刀具实际运行的加工轨迹,即因半径补偿而偏移后的刀具中心的运动轨迹。当有刀具半径补偿,且刀半径不为0时,刀具中心轨迹与程序轨迹不重合。即绝对坐标显示与程序坐标不一致。

**反向间隙**:指某一轴改变方向时所引起的空程误差。其大小与丝杠螺母间隙、传动链的间隙、机床的刚性等 有关。使用时应设法从机械上消除此间隙,否则既使设置了此参数,在某些条件下,还会造成加工不理想。

速度倍率:对当前设定的 F 速度进行改变,即乘以速度倍率。一般在调试过程中试验最佳的加工速度,试验

TOPCNC 北京多普康自动化技术有限公司

完成后应将相应的 F 速度改为实际的最佳速度,即正常加工时,速度倍率处于100%位置。

## 5.3 G 指令(准备功能)

准备功能由 G 代码及后接 2 位数,规定其所在程序段的意义。G 代码有两种类型(模态、一次性),分为两组 (00 组、01 组):

| G 代码  | 组别       | 功能         | 种类       | 备注      |
|-------|----------|------------|----------|---------|
| G92   | 。. 坐标系设定 |            | 一次性      | 必须在程序开头 |
| G04   | 01       | 延时         | 一次性      |         |
| G00   |          | 快速移动(定位)   | 模态       |         |
| G01   | 01       | 直线插补       | 模态       |         |
| G02   | 01       | 顺时针圆弧插补    | 模态       |         |
| G03   |          | 逆时针圆弧插补    | 模态       |         |
| G17   |          | X-Y 平面选择   | 模态       |         |
| G18   | 00       | Y-Z 平面选择   | 模态       |         |
| G19   |          | X-Z 平面选择   | 模态       |         |
| G36   |          | 子程序/循环体调用  | 一次性      |         |
| G37   |          | 子程序开始      | 一次性      |         |
| G38   |          | 子程序结束      | 一次性      |         |
| G54-G |          | 近台位但是乙     | <u> </u> |         |
| 59    |          | ·          | 一次性      |         |
| G20   |          | 程序循环结束     | 一次性      |         |
| G22   |          | 程序循环开始     | 一次性      |         |
| G80   |          | 取消钻孔循环     | 取消       |         |
| G81   | 01       | 单次钻孔循环     | 设置       |         |
| G82   | -        | 退到基面多次钻孔循环 | 设置       |         |
| G83   |          | 回退定值多次钻孔循环 | 设置       |         |
| G84   |          |            |          |         |
| G85   |          |            |          |         |
| G86   |          |            |          |         |
| G87   | -        |            |          |         |
| G88   |          | 攻丝循环       | 设置       |         |
| G89   |          | 设Z向基面      | 设置       |         |
| G40   |          | 取消铣刀半径补偿   | 模态       | 未用      |
| G41   | 00       | 铣刀半径左侧补偿   | 模态       | 未用      |
| G42   |          | 铣刀半径右侧补偿   | 模态       | 未用      |
| G70   | 01       | 矩形循环       | 一次性      | 固定循环    |
| G71   |          | 圆开循环       | 一次性      |         |
| G72   |          | X 向进给扫平面   | 一次性      |         |

|    | - |   |   |   | - |                |
|----|---|---|---|---|---|----------------|
|    | T | P | C | N | C | 北京多普磨自动化技术有限公司 |
| I. |   |   |   |   |   |                |

| G73 | Y 向进给扫平面   | 一次性 |
|-----|------------|-----|
| G74 | 圆周均布排列     | 一次性 |
| G75 | 圆弧起、增角均布排列 | 一次性 |
| G76 | 直线均布排列     | 一次性 |
| G77 |            |     |

注:同一个程序段可以使用不同组的G指令,如果同一个程序段中使用了一个以上的同一组G指令,最后一个有效!

编程时应注意绝对坐标和增量坐标的输入方法。

#### 5.3.1 G92 工件坐标系设定

加工零件使用的坐标系称为工件坐标系,利用 G92 指令来设定。设定程序运行时,加工起点(**在工件坐标系** 中)的坐标值,必须放在程序开头,且只能使用一次,并用绝对坐标设定。X、Y、Z 值表示铣刀刀尖(中心)当前 位置在工件坐标系中的坐标值。

格式: G92 Xm Ym Zm

如果 G92 后不跟 X、Y、Z 坐标值,则以当前点为程序零点。取值为当前刀具位置在工件坐标系中的坐标。例: G92 X25.3 Y0 Z23

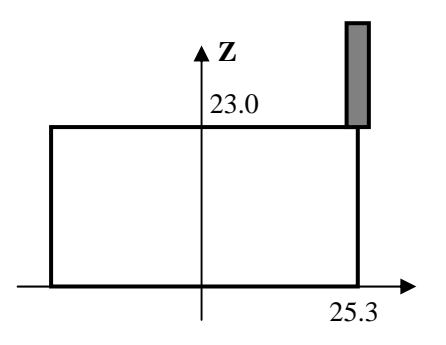

#### 工件坐标系的确定方法:

- 结合机械零点功能设置工件坐标系: 假设设定的零点为已知,工件装夹的位置为已知,工件零点与设定 的零点的距离为已知,则可通过计算得到 G92 的值。以工件零点为原点,计算当前刀具在工件坐标系中 的坐标,即为 G92 的值。
- 【: 试切法寻找刀具起点:先设定刀具起点在工件坐标系中的坐标(G92 的值),然后通过试切法,分步使每 个坐标轴均移动到工件坐标系的零点上,此时将该轴坐标清零,再操作其余轴,直到各轴均操作完毕后, 按 G92 的设定值,移动到相应的坐标点。或移动到一个固定的坐标点后再修改 G92 的坐标值。

#### 5.3.2 G00 点位运动

本指令可实现快速直线插补到指定位置,无切削动作。当有位移时,系统以**最高速度×速度倍率**从起点运动 到终点(刀具轨迹为直线)。

# TOPCNC 北京多普康自动化技术有限公司

G00运动时,受速度倍率的影响。但与当前F速度无关。

格式: GO0 [X/Um] [Y/Vm] [Z/Wm] [Cm]

例: GOO X500 Y600

以系统最高速度×速度倍率运动到(500,600)。

注: 在 G00 程序代码中亦可加入 F 字段,只是 G00 的运动速度不受其控制,但可改变后续加工代码 (G01,G02,G03 等)的运动速度。 G00 运动时应避免其运动过程中与工件或工装发生碰撞。

#### 5.3.3 G01 沿直线铣削

沿直线切削到点(Xm, Ym, Zm),或者在各个坐标轴方向增量切削(Um, Vm, Wm)。 注:进给速度可以由F命令指定。F在没有新的指令前,总是有效的。

格式: GO1 [X/Um] [Y/Vm] [Z/Wm] [Cm] [Fn]

例: G01 X200 Y100 F3000

- 以3米/分的速度运动到(200,100)点处。
- 例: G01 X200 V100 F3000

以 3 米/分的速度 X 轴运动到 200 毫米处, Y 轴运动 100 毫米。

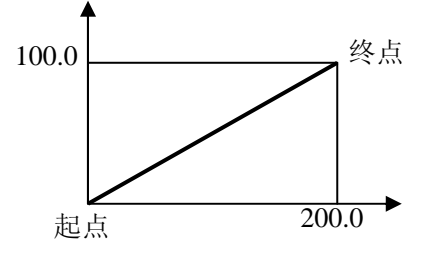

#### 5.3.4 G02/G03 圆弧插补

注:圆弧插补必须先选择正确的加工平面!参考平面选择指令 G17, G18, G19。

以当前点为起点,以给定坐标点为终点,以(Im,Jm)或(Jm,Km)或(Im,Km)为弧心点坐标(相对于起点的坐标, 必须给定),沿顺/逆时针方向的圆弧插补。

格式: G02/G03 [X/Um] [Y/Vm] Im Jm [Fn] (X-Y 平面圆弧)

格式: G02/G03 [Y/Vm] [Z/Wm] Im Jm [Fn] (Y-Z 平面圆弧)

格式: G02/G03 [X/Um] [Z/Wm] Im Jm [Fn] (X-Z 平面圆弧)

所谓顺时针和逆时针是指在机械坐标系中,对于 X-Y 平面(Y-Z 平面, Z-X 平面),从 Z 轴(X 轴, Y 轴)的正方向往负方向看而言,如下图例。

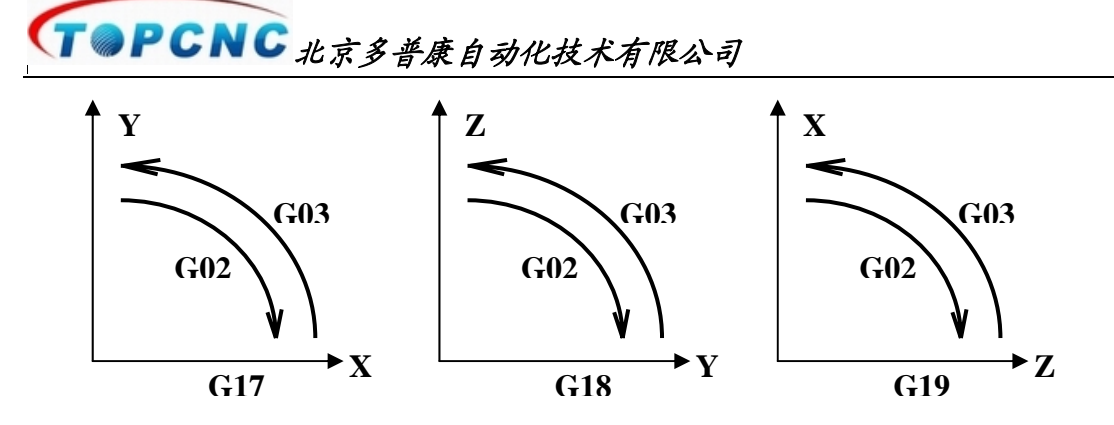

终点可以用绝对坐标指定,也可以用增量坐标指定。当不指定时为终点与起点相同,即为一个整圆。 圆心坐标由 I、J、K(分别对应 X、Y、Z)后的数值指定,以圆弧起始点为坐标原点,在该坐标系中圆弧圆心 的坐标即为相应的 I、J、K 的值。即圆心相对于起点的坐标。

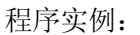

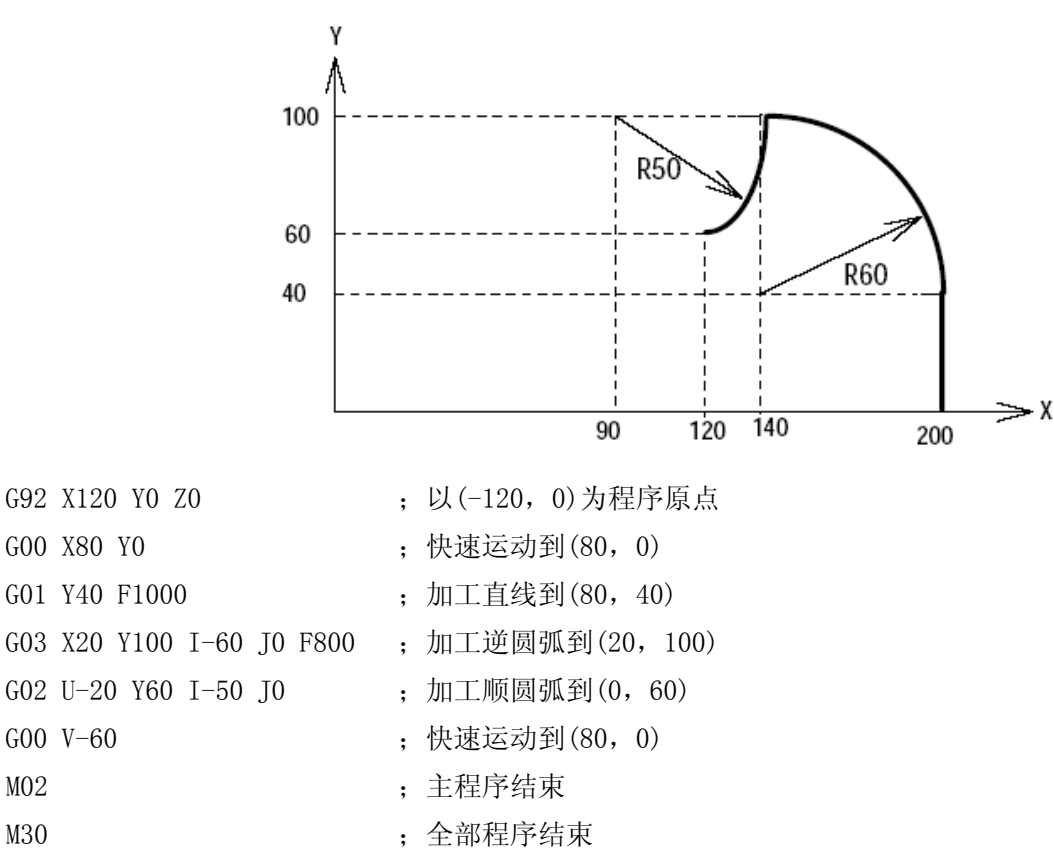

## 5.3.5 G04 延时指令

延时相应时间。时间单位 0.1 秒。

格式: G04 Pn

例: 延时 20 秒

G04 P200

#### 5.3.6 G17/G18/G19 平面选择

设定圆弧切削指令(包括 G02 和 G03)的有效平面,直到别的选择平面指令有效。指令后不跟任何参数。

- 格式: G17 选择 X-Y 平面
- 格式: G18 选择 Y-Z 平面
- 格式: G19 选择 X-Z 平面

说明:一但选定,后续即不变,直到下一次使用上述指令。

#### 5.3.7 G40/G41/G42 铣刀半径补偿

刀半径补偿就是刀具半径在编程轮廓上偏移的能力, 启用刀具半径补偿后, 刀尖自动偏离编程轨迹一个刀具 半径, 偏移方向由 G41/G42 指定。

G40 为取消铣刀半径补偿。G41 和 G42 为设定铣刀半径补偿方式(左侧或者右侧),一直有效,直到补偿被取消。指令后不跟任何参数。

| 格式: G40 | 取消刀具半径补偿 |
|---------|----------|
| 格式: G41 | 铣刀半径左侧补偿 |
| 格式: G42 | 铣刀半径右侧补偿 |
|         |          |

如图所示,粗线为编程轮廓,细线为粗线的等距线,距离为刀具的半径,即刀具中心轨迹。左侧图形为加工 凸轮廓,右侧图形为加工凹轮廓。

当按 OACE---FCBO 的顺序编程时刀具应向右侧偏移,即使用 G42。

当按 OBCF--ECAO 的顺序编程时刀具应向左侧偏移,即使用 G41。

编程时,0AC/0BC 为增加的引入/引出段。AC/BC 段可为直线或圆弧,但本例中直线引入/引出不合理,应采用圆弧引入/引出。

以左侧图形的 OACE—FCBO 顺序编程如下:

| G00 | ХҮ          | ; | 从 0 点到 A 点            |
|-----|-------------|---|-----------------------|
| G42 | G02 X Y I J | ; | 进入右侧补偿,且顺圆弧从 A 点到 C 点 |
| G01 | ХҮ          | ; | 直线从 C 点到 E 点          |
| ••• |             |   |                       |
| G01 | ХҮ          | ; | 直线从F点到C点              |
| G02 | ХҮІЈ        | ; | 顺圆弧从 C 点到 B 点         |
| G40 | GOO X Y     | ; | 取消刀半径补偿,且从 B 点回到 0 点  |

#### TOPCNC 北京多普康自动化技术有限公司

#### 5.3.8 G36 子程序调用

调用子程序。P为子程序名称(由数字组成,取值范围为 1-32768)。本系统是以子程序号为索引的,请注意子程序号应正确。

格式: G36 Pn

例: G36 P1

说明:子程序调用最多可嵌套8层,不能超过8层。

子程序不能出现同名。

子程序不能递归调用。

所调用的子程序必须存在,且在 M02 至 M30 程序行之间。

#### 5.3.9 G37/G38 子程序定义

|  | 定 | 义 | 子程序。 | 0 |
|--|---|---|------|---|
|--|---|---|------|---|

| 格式: G37        | Pn(子程序名  | ) 子程序开始     | 台          |           |    |
|----------------|----------|-------------|------------|-----------|----|
|                | •••(子程序体 | :)          |            |           |    |
| G38            |          | 子程序结        | 束          |           |    |
| <b>例:</b> 调用子: | 程序 001   |             |            |           |    |
| G92 X-50 Y     | -50      |             |            |           |    |
| •••            |          |             |            |           |    |
| G36 P01        | ;        | 调用子程序       |            |           |    |
| •••            |          |             |            |           |    |
| M02            |          |             |            |           |    |
| G37 P01        | ;        | 01号子程序开始    |            |           |    |
| •••            | ;        | 01号子程序体     |            |           |    |
| G38            | ;        | 01号子程序结束    |            |           |    |
| G37 P02        | ;        | 02 号子程序开始   |            |           |    |
|                | ;        | 02号子程序体     |            |           |    |
| G38            | ;        | 02 号子程序结束   |            |           |    |
| M30            | ;        | 所有子程序均位于    | M02至M30之间  |           |    |
| <b>说明:</b> 所有  | 子程序的书写   | 必须在 MO2(主程序 | ;结束)之后、M30 | 全部程序结束)之前 | 前。 |

所有子程序不能出现重名。

#### 5.3.10 G54-G59 编程坐标系

切换到新的坐标系下进行编程

| 格式: | G54 | 切换到 G54 坐标系下 |
|-----|-----|--------------|
|     | G55 | 切换到 G55 坐标系下 |
|     | G56 | 切换到 G56 坐标系下 |

# **T** PCNC 北京多普康自动化技术有限公司

| G57 | 切换到 G57 坐标系下 |
|-----|--------------|
| G58 | 切换到 G58 坐标系下 |
| G59 | 切换到 G59 坐标系下 |

说明:坐标系的设定必须正确,否则将造成加工错误。系统进入时默认 G54,当调用坐标系后,该坐标系一 直保持到关闭系统。

### 5.3.11 G70 铣削矩形空腔

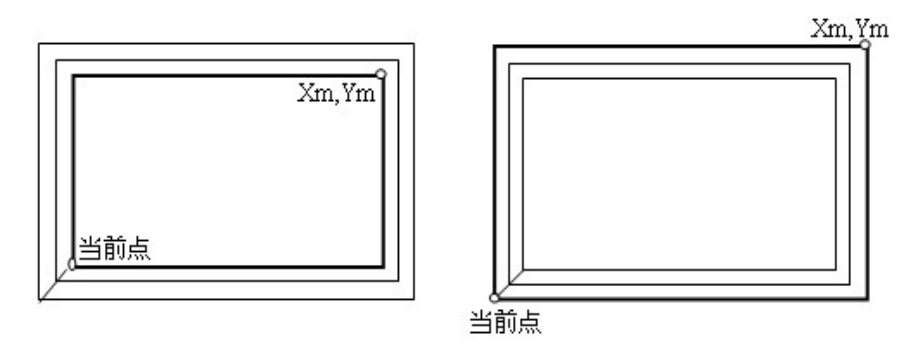

以当前点为矩形空腔的一个顶点,以指令给出的(Xm,Ym)为空腔矩形的相应对角顶点。Dn 为进刀增量,Pn 为重复次数。

#### 格式: G70 Xm/Um Ym/Vm Dm Pn

如上图所示,以当前点为基准点,以(Xm,Ym)为对角点,以D的值为矩形的扩展增量。 当D的值为正值时按上图左侧方式加工,为负值时按上图右侧方式加工。

注意:无刀具半径补偿,即与刀具半径无关。

D值为X、Y两方向的增量值。

### 5.3.12 G71 铣削圆形空腔

以当前点为圆形空腔的弧起点(同时也是弧终点),Rm为空腔圆弧半径。Dn为进刀增量,Pn为重复次数。 格式:G71 Rm Dm Pn

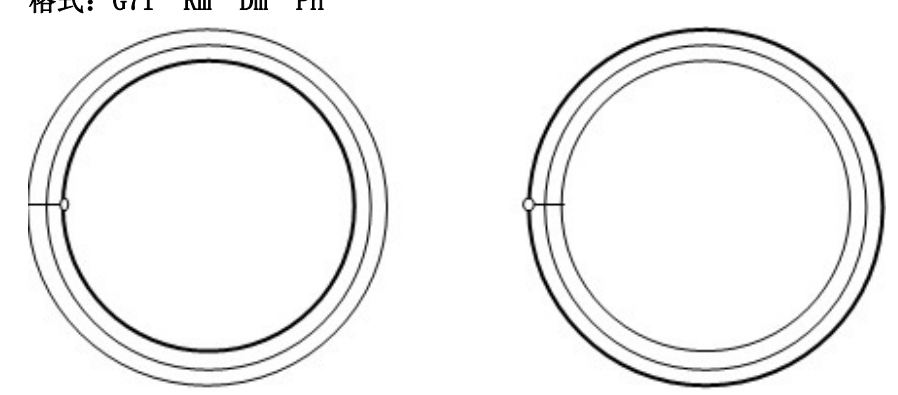

如上图所示,以当前点为基准点,以 R 的值为半径,以顺圆(G02)加工,以 D 的值为扩展增量,共扩展 Pn 次。

当 D 的值为正值时按上图左侧方式加工,为负值时按上图右侧方式加工。 注意:无刀具半径补偿,即与刀具半径无关。

#### TOPCNC 北京多普康自动化技术有限公司

从固定的位置,以固定的方向加工。

## 5.3.13 G72 X 向进给扫平面

以当前点为起点,以(Xm,Ym)为终点的斜线加工,Dm为X向每次进给量,Pn为重复次数。 格式:G72 Xm Ym Dm Pn

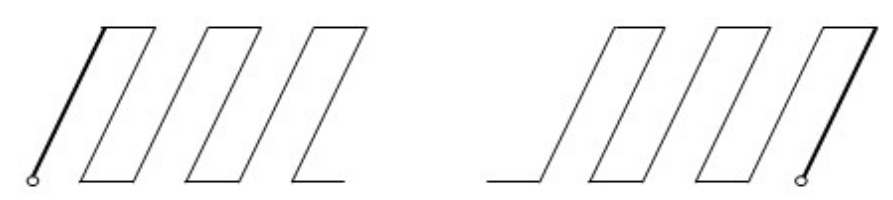

如上图所示,以当前点为起点,以(Xm,Ym)为终点,以Dn为增量,沿X方向加工,共扩展Pn次(上图中 n=3)。 当D的值为正值时按上图左侧方式加工,为负值时按上图右侧方式加工。 注意:无刀具半径补偿,即与刀具半径无关。

### 5.3.14 G73 Y 向进给扫平面

以当前点为起点,以(Xm,Ym)为终点的斜线加工,Dm为X向每次进给量,Pn为重复次数。

| 格式:G72 Xm Ym Dm Pn |   |
|--------------------|---|
| 0                  |   |
|                    |   |
|                    |   |
|                    |   |
|                    | ~ |

如上图所示,以当前点为起点,以(Xm,Ym)为终点,以Dn为增量,沿Y方向加工,共扩展Pn次(上图中 n=3)。 当D的值为正值时按上图左侧方式加工,为负值时按上图右侧方式加工。 注意:无刀具半径补偿,即与刀具半径无关。

### 5.3.15 G74 圆周均布排列

以(Xm, Ym)为圆心,以(Cm)为半径,Dm为起始角,Pn为均布孔数按逆时针方向进行等距排列。

格式: G74 [X/Um] [Y/Vm] Cm Dm Pn

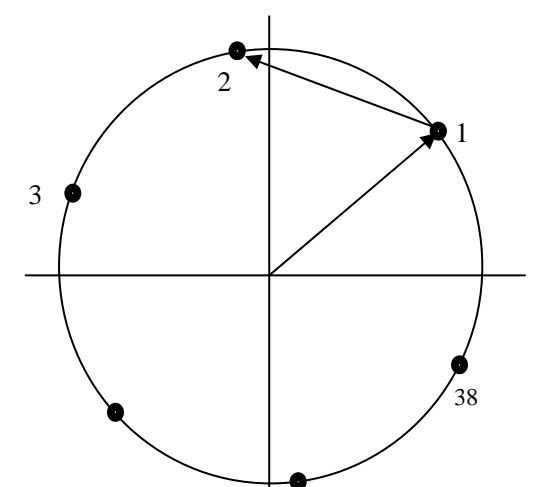

如上图所示,以(Xm,Ym为圆心,以(Cm)为半径,以(Dm)为起始角,以360度/Pn为增量,沿逆时针方向均布 排列,共排列 Pn-1次。

角度值为度数,取值范围为-360—360。 如果设置了钻孔循环,则每运动一个位置后后执行一次钻孔循环。 注意:无刀具半径补偿,即与刀具半径无关,且只在 X-Y 平面内。

#### 5.3.16 G76 直线均布排列

以当前点为第一点,以(Xm,Ym)为终点,Pn为均布孔距数进行等距排列。

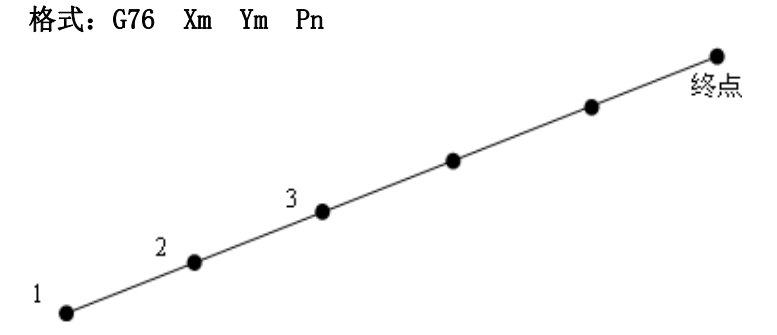

如上图所示,以当前点(基点)为起点,以(Xm,Ym)为终点,以Pn为均布数,共排列Pn次。上图为Pn=5。 如果设置了钻孔循环,则每运动一个位置后后执行一次钻孔循环。 n代表间距数,由于起点孔已打,实际打孔也为n个。 可以按直线、斜线排列,均为等距孔排列。 注意:无刀具半径补偿,即与刀具半径无关,且只在X-Y平面内。

### 5.3.17 G20/G22 定义循环体

定义循环体的开始(G81)和结束(G80)。循环次数取值范围为1-32768。

格式: G22 P(循环次数) 循环体开始

…(循环体程序)

#### 循环结束

**说明:**循环可以嵌套,最多8层。

G20

循环体至少被执行一次。

循环体内避免使用刀具半径补偿,或在循环体内完成一次进入并退出的半径补偿。

#### 5.3.18 G80 取消钻孔循环

取消前面设置的钻孔循环,程序开始执行时默认为 G80。 格式: G80 取消钻孔循环

### 5.3.19 G81 单次钻孔循环

快速运动到Z向的的基面,然后以进给速度钻孔(深度为D值)。

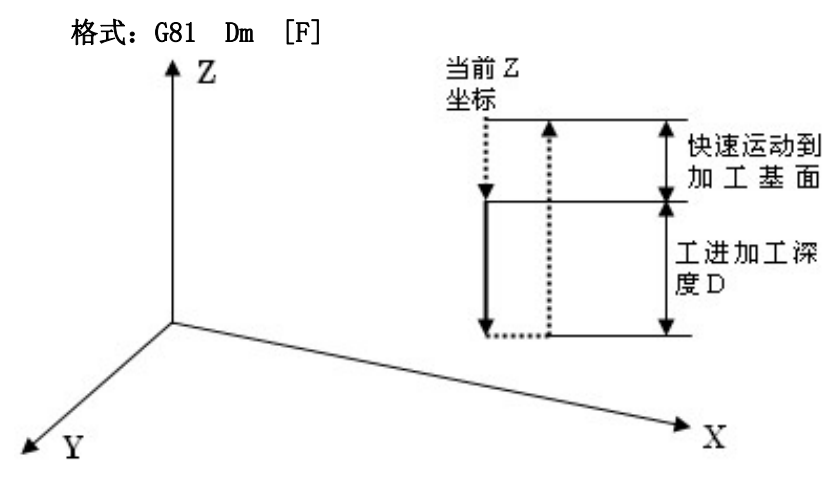

说明:此钻孔循环为单次钻孔循环,同时可用于粗镗孔加工。

此代码为设置钻孔功能的代码。

正常钻孔(向下)时D值应为正值,当为负值时将向上钻孔。

快速移动到钻孔基面,然后开始钻孔加工。

当打多孔时,可依次用 G00-G03、排列指令给出定位坐标(X,Y),每运动一次自动调用一次钻孔功能。 当使用 G80 代码后,该钻孔循环被取消。

**举例:** 在工件坐标系的(50,50)、(100,100)、(0,100)三处钻三个孔,基面在 Z-10 处,加工深度为 20mm,加工速度为 100 毫米/分。

G92X0Y0Z10

G00Z0

| G89Z-10    | ; | 设设基面位置           |
|------------|---|------------------|
| G81D20F200 | ; | 设钻孔循环(无钻孔操作)     |
| G00X50Y50  | ; | 移动到(50,50)后钻一孔   |
| X100Y100   | ; | 移动到(100,100)后钻一孔 |
| XO         | ; | 移动到(0,100)后钻一孔   |
| G80        | ; | 取消钻孔循环           |
| GOOXOYOZ10 | ; | 返回程序起点           |
| M02        |   |                  |
| M30        |   |                  |

#### 5.3.20 G82 回退到基面的多次进刀钻孔循环

快速运动到 Z 向的的基面,然后以进给速度钻孔,首次钻孔深度为 I 值,第二次钻孔深度为 J 值,第三次钻孔深度为 K 值,第四次及后续钻孔深度为 D 值,并退回到到基面,共钻孔 n 次。

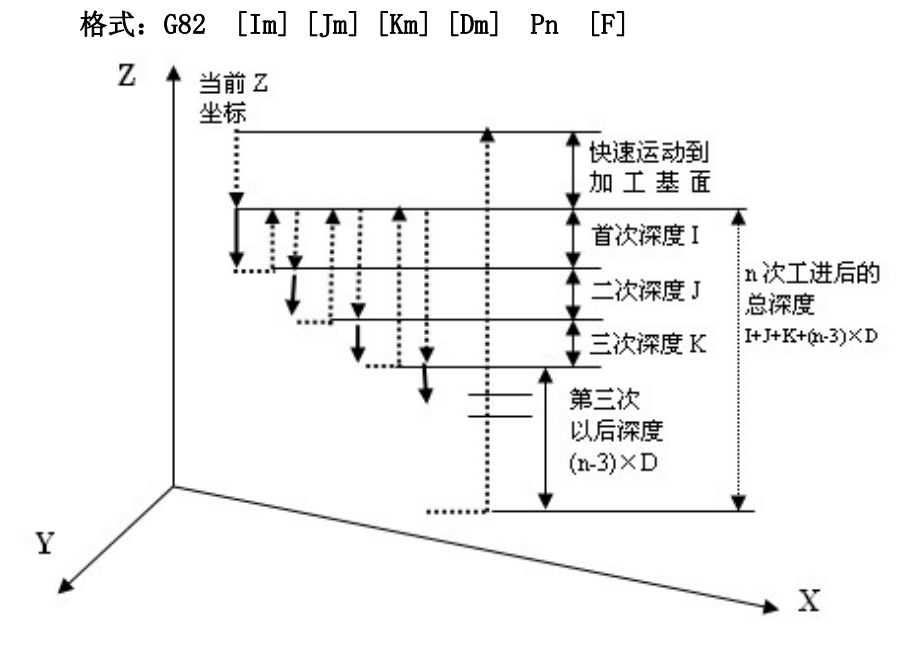

说明:此钻孔循环为多次钻孔循环,可用于较深的通孔或盲孔的钻孔加工。

此代码为设置钻孔功能的代码。

正常钻孔(向下)时 I, J, K, D 值应为正值,当为负值时将向上钻孔。

快速移动到钻孔基面,然后开始钻孔加工,每进给一次,均快速回退到钻孔基面(排屑)后,快速回到上次深度(留1毫米)位置,再次钻孔。

当循环少于四次时,可按 I, J, K, D 次序只给出前面的参数,后面的省略。

当 I, J, K 某个或全部不指定时, D 值必须给定, 且省略的参数按 D 值代替。

当打多孔时,可依次用 G00-G03、排列指令给出定位坐标(X,Y),每运动一次自动调用一次钻孔功能。 当使用 G80 代码后,该钻孔循环被取消。

**举例:**在工件坐标系的(50,50)、(100,100)、(0,100)三处钻三个孔,基面在 Z-10 处,首次加工深度为 20mm, 深度增量为 10mm,总加工深度为 100mm,加工速度为 100 毫米/分。

累次进也次数为: (100-20)/10+1=9;

G92X0Y0Z10

G00Z0

| G89Z-10 | ; | 设设基面位置      |
|---------|---|-------------|
| 00/210  | , | X X E H L L |

G81I20D10P9F100 ;设钻孔循环(无钻孔操作)

41

# GOPCNC 北京多普康自动化技术有限公司

| G00X50Y50  | ;移动到(50,50)后钻一孔   |
|------------|-------------------|
| X100Y100   | ;移动到(100,100)后钻一孔 |
| XO         | ;移动到(0,100)后钻一孔   |
| G80        | ; 取消钻孔循环          |
| GOOXOYOZ10 | ;返回程序起点           |
| M02        |                   |
| M30        |                   |

## 5.3.21 G83 回退定值的多次进刀钻孔循环

快速运动到 Z 向的的基面,然后以进给速度钻孔,首次钻孔深度为 I 值,第二次钻孔深度为 J 值,第三次钻孔深度为 K 值,第四次及后续钻孔深度为 D 值,每次回退(排屑)深度由"设置"中"用户"下的参数设定。

格式: G83 [Im] [Jm] [Km] [Dm] Pn [F]

说明:此钻孔循环为多次钻孔循环,可用于较深的通孔或盲孔的钻孔加工。

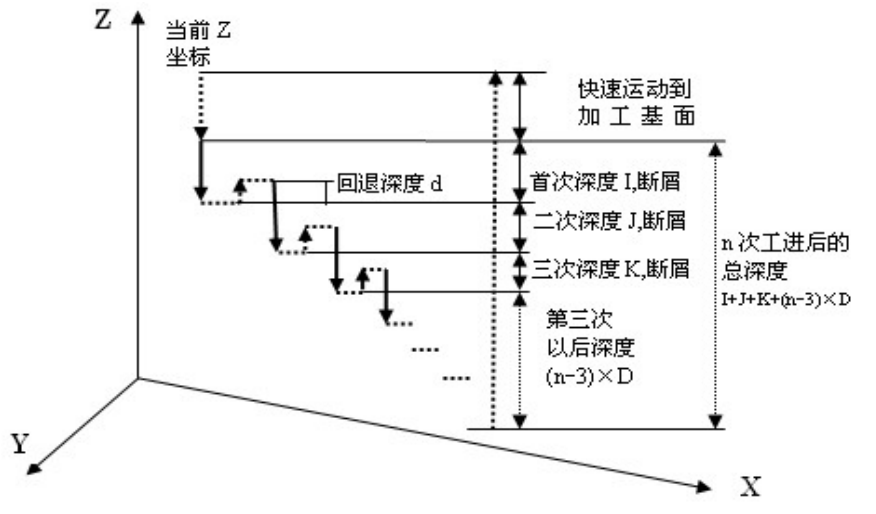

此代码为设置钻孔功能的代码。

正常钻孔(向下)时 I, J, K, D 值应为正值,当为负值时将向上钻孔。

快速移动到钻孔基面,然后开始钻孔加工,每进给一次,均快速回退设定值 d(断屑)后,再次钻孔(设定的本次钻孔进给值+d)。

当循环少于四次时,可按 I, J, K, D 次序只给出前面的参数,后面的省略。

当 I, J, K 某个或全部不指定时, D 值必须给定, 且省略的参数按 D 值代替。

当打多孔时,可依次用 G00-G03、排列指令给出定位坐标(X,Y),每运动一次自动调用一次钻孔功能。

当使用 G80 代码后,该钻孔循环被取消。

**举例:**在工件坐标系的(50,50)、(100,100)、(0,100)三处钻三个孔,基面在 Z-10 处,深度增量为 10mm, 总加工深度为 100mm,加工速度为 100 毫米/分。

累次进也次数为: (100-10)/(10-2)+1=12.25=13;

G92X0Y0Z10

G00Z0

# **「 PCNC** 北京多普康自动化技术有限公司

| G89Z-10       | ; 设设基面位置          |
|---------------|-------------------|
| G84D10P10F100 | ;设钻孔循环(无钻孔操作)     |
| G00X50Y50     | ;移动到(50,50)后钻一孔   |
| X100Y100      | ;移动到(100,100)后钻一孔 |
| XO            | ;移动到(0,100)后钻一孔   |
| G80           | ; 取消钻孔循环          |
| GOOXOYOZ10    | ;返回程序起点           |
| M02           |                   |
| M30           |                   |
|               |                   |

## 5.3.22 G89 设置 Z 平面

为钻孔循环设置的快速运动到的 Z 向基面

格式: G88 Zm

**说明**:一但设定后一直有效,直到再次使用此指令设置新的值。 此指令设定的值只影响钻孔循环的基面。

### 5.4 S功能 (主轴转速指定)

主轴为变频调速模式!

格式: Sn

举例:设定最高转速 800r/min

S800

注意:由于主轴转速是通过伺服电机实现,则其"周脉冲数"设置应正确,否则将与实际转速不对应。

### 5.5 M 指令 (辅助功能)

实际应用中,加工开始前必须使主轴旋转,供给冷却液等,完成这些控制的指令为M指令。同一个程序段中, 只允许一个有效。

- MOO 暂停,等待启动
- M01 选择暂停(面板开关有效时相当于 M00, 否则不执行)
- M02 主程序结束
- M03 主轴正转
- M04 主轴反转
- M05 主轴关
- M07 冷却开(输出态 1)
- M09 冷却关(输出态 1)
- M10 输出态 2 开
- M11 输出态 2 关

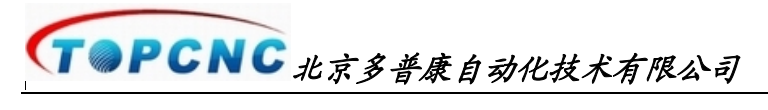

| M12 | 输出态 3 开 |
|-----|---------|
| M13 | 输出态3关   |
| M14 | 输出态4开   |
| M15 | 输出态4关   |
| M16 | 输出态 5 开 |
| M17 | 输出态 5 关 |
| M18 | 输出态 6 开 |
| M19 | 输出态 6 关 |
| M20 | 输出态7开   |
| M21 | 输出态7关   |
| M30 | 全部程序结束  |

# 6.系统连接

#### 6.1 步进/伺服驱动器接口定义

#### 6.1.1 接口定义

电机接口为四个 15 花 义如下表:

| X 轴 |       |  |
|-----|-------|--|
| 脚号  | 定义    |  |
| 1   | Xcp+  |  |
| 6   | Xcp-  |  |
| 2   | Xdir+ |  |
| 7   | Xdir- |  |
| 3   | Vcc   |  |
| 8   | Xpz+  |  |
| 4   | Xpz-  |  |
| 9   | Xalm+ |  |
| 5   | Xalm- |  |

| 5 芯孔 | 插座,   | 定 |
|------|-------|---|
| Y    | 轴     |   |
| 脚号   | 定义    |   |
| 1    | Ycp+  |   |
| 6    | Үср-  |   |
| 2    | Ydir+ |   |
| 7    | Ydir- |   |
| 3    | Vcc   |   |
| 8    | Ypz+  |   |
| 4    | Ypz-  |   |
| 9    | Yalm+ |   |
|      |       |   |

Yalm-

脚号

1 6

2

7

3

8

4

9

5

| Ζź | 铀     | _ | C ‡ | 油     |
|----|-------|---|-----|-------|
| 1  | 定义    |   | 脚号  | 定义    |
|    | Zcp+  |   | 1   | Ccp+  |
|    | Zcp-  |   | 6   | Ccp-  |
|    | Zdir+ |   | 2   | Cdir+ |
|    | Zdir- |   | 7   | Cdir- |
|    | Vcc   |   | 3   | Vcc   |
|    | Zpz+  |   | 8   | Cpz+  |
|    | Zpz-  |   | 4   | Cpz-  |
|    | Zalm+ |   | 9   | Calm+ |
|    | Zalm- |   | 5   | Calm- |

### 6.1.2 接口使用说明

#### 伺服驱动器:

按上表所示将系统与伺服驱动器连接。

5

当不需检测伺服编码器的 Z 信号(对于高精度的机床,要求精确回零时使用,本系统未用),pz+,pz-不接。 当需要检测伺服报警信号时,可接入 alm+, alm-信号,此信号为常闭点,当任意一个伺服有报警时均产生报 警(本系统未用)。

#### 步进驱动器:

差分方式: 接每个接口的 dir+, dir-, cp+, cp-。

非差分方式:应将 Vcc 接到驱动器的公共端,将 dir-, cp-接到驱动器的 dir, cp。

pz+, pz-不接。

如果有报警输出,可接入 alm+, alm-信号。此信号为常闭点,当任意一个伺服有报警时均产生报警(本系统 未用)。

#### 接线要求:

采用多芯屏蔽线,每芯为0.2mm<sup>2</sup>的铜导线。

尽量缩短导线的长度。

屏蔽层单端接地。

#### 接插要求:

#### TOPCNC 北京多普康自动化技术有限公司

联接要可靠。 严禁带电插拔。

### 6.2 输入连接

### 6.2.1 输入原理

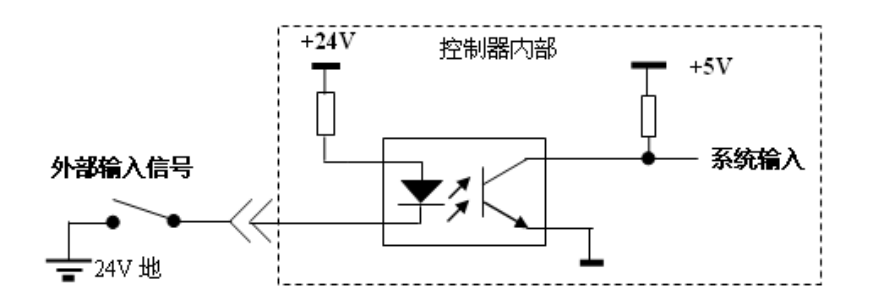

## 6.3.2 输入定义

| 定义      | 脚号 | 脚号 | 定义      |
|---------|----|----|---------|
| 24G     | 1  | 14 | 输入信号 24 |
| 输入信号 23 | 2  | 15 | 输入信号 22 |
| 输入信号 21 | 3  | 16 | 输入信号 20 |
| 输入信号 19 | 4  | 17 | 输入信号 18 |
| 输入信号17  | 5  | 18 | 输入信号 16 |
| 输入信号 15 | 6  | 19 | 输入信号 14 |
| 输入信号13  | 7  | 20 | 输入信号 12 |
| 输入信号11  | 8  | 21 | 输入信号 10 |
| 输入信号9   | 9  | 22 | 输入信号 8  |
| 输入信号7   | 10 | 23 | 输入信号6   |
| 输入信号 5  | 11 | 24 | 输入信号4   |
| 输入信号3   | 12 | 25 | 输入信号2   |
| 输入信号1   | 13 |    |         |

#### 接线要求:

采用多芯电缆线,每芯为不小于 0.2mm<sup>2</sup>的铜导线。 尽量缩短导线的长度。 24V 地及各信号线,应与机壳、机床绝缘。 严禁带电插拔。

## 6.3 输出连接

## 6.3.1 输出原理

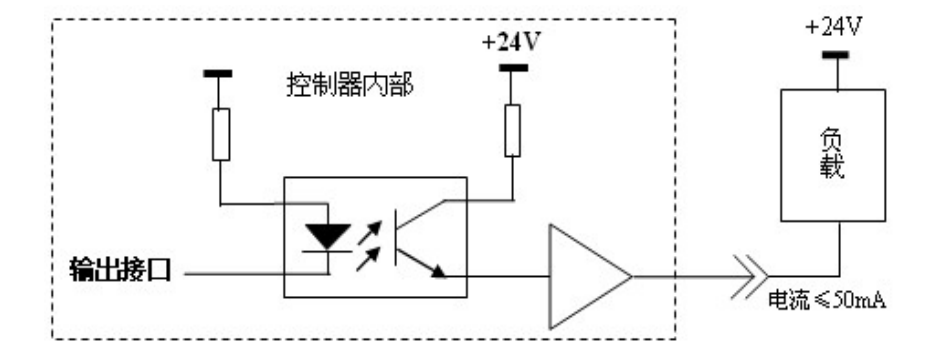

## 6.3.2 输出定义

输出由一个25芯孔组成,定义如下图所示:

| 定义    | 脚号 | 脚号 | 定义    |
|-------|----|----|-------|
| +24V  | 1  | 14 | +24V  |
| 24G   | 2  | 15 | 24G   |
| 输出 1  | 3  | 16 | 输出 2  |
| 输出 3  | 4  | 17 | 输出 4  |
| 输出 5  | 5  | 18 | 输出 6  |
| 输出 7  | 6  | 19 | 输出1开点 |
| 输出1闭点 | 7  | 20 | 输出2开点 |
| 输出2闭点 | 8  | 21 | 输出3开点 |
| 输出3闭点 | 9  | 22 | 输出4开点 |
| 输出4闭点 | 10 | 23 | 输出5开点 |
| 输出5闭点 | 11 | 24 | 输出6开点 |
| 输出6闭点 | 12 | 25 | 输出7开点 |
| 输出7闭点 | 13 |    |       |

| СТФРС | NC北京多普康自动化技术有限公司 |
|-------|------------------|

| 定义      | 脚号 | 脚号 | 定义      |  |  |
|---------|----|----|---------|--|--|
| +24V    | 1  | 14 | +24V    |  |  |
| 24G     | 2  | 15 | 24G     |  |  |
| 输出7开点   | 3  | 16 | 输出7闭点   |  |  |
| 输出 7Com | 4  | 17 | 输出6开点   |  |  |
| 输出6闭点   | 5  | 18 | 输出 6Com |  |  |
| 输出5开点   | 6  | 19 | 输出5闭点   |  |  |
| 输出 5Com | 7  | 20 | 输出4开点   |  |  |
| 输出4闭点   | 8  | 21 | 输出 4Com |  |  |
| 输出3开点   | 9  | 22 | 输出3闭点   |  |  |
| 输出 3Com | 10 | 23 | 输出2开点   |  |  |
| 输出2闭点   | 11 | 24 | 输出 2Com |  |  |
| 输出1开点   | 12 | 25 | 输出1闭点   |  |  |
| 输出 1Com | 13 |    |         |  |  |

#### 接线要求:

采用多芯电缆线,每芯为不小于 0.2mm<sup>2</sup>的铜导线。 尽量缩短导线的长度。

24V、24V 地及各信号线,应与机壳、机床绝缘。 严禁带电插拔。

#### 6.4 手脉连接

| 定义 | Vcc | PA | Х  | Ζ  | В   | $\times 100$ |    |   |
|----|-----|----|----|----|-----|--------------|----|---|
| 脚号 | 1   | 2  | 3  | 4  | 5   | 6            | 7  | 8 |
| 脚号 | 9   | 10 | 11 | 12 | 13  | 14           | 15 |   |
| 定义 | Gnd | PB | Y  | А  | ×10 |              |    |   |

从系统内部接出 5V 电源,应注意不要电源短路。 5V 电源的正、负端联接要正确,否则将造成系统板或手脉的损坏。 当不使用外接手脉手持盒时,应采用屏蔽线。

#### 6.5 系统电气联接说明

系统的 5V 供电电源应不小于 3A,且不禁正、负端接错,否则将造成系统板损坏。

系统内部不提供 DC24V 电源,因此用户需外加大功率直流电源(视负载的大小而定,一般不小于 2A),用户 在连接电缆时务必将+24V 和 24V 地与系统的+24V 和 24V 地联接良好。

24V 电源不能与大地、机壳等短接,当距离较大时应使用较粗的电气联接线,一般(6 米以内)可使用 0.2 平 方毫米的铜线。

保护型输入信号:如限位、急停等,均采用常闭联接方式,其它可根据系统的要求、参数的设置等情况选定。 从本系统到驱动器的连接线必须使用屏蔽线,在系统一端接地,降低干扰。

# **T** PCNC 北京多普康自动化技术有限公司

电气柜中配线,应注意强电、弱电分离,避免强电弱电混在一起,且尽量减少交差,注意电磁干扰对系统的 影响。

系统接地线应采用较粗的铜线,一般应大于4平方毫米。并尽量缩短与接地端的距离。

# 7. 常见故障及排除

#### 7.1 系统故障

#### 系统无法引导进入控制窗口

可能液晶温度过低,不能正常工作。开机加热一段时间再重新开机。 引导软件不正常,则可能系统故障,应及时与我公司联系。

#### 按键失常

可能按键损坏,可进入自检-键盘功能,测试键盘,按住常亮,抬起即灭。 可能按键抖动。可进入自检-键盘功能,测试键盘,按住常亮,抬起即灭,无闪烁。

#### 7.2 操作故障

#### 手动时无运动:

可能是此方向有限位,或急停按钮按下。

电子齿轮的分子为0。或电子齿轮分母为0

伺服驱动器或步进驱动器报警。

控制系统与驱动器间信号线联接有误。

#### 运动距离有误差

电子齿轮比不合适。更改伺服驱动器的电子齿轮或系统的电子齿轮。

电机堵转或丢步(阻力过大、机械联接故障、电机功率过小、升降速曲线不合理)。

#### 运动速度不对

升降速曲线参数不合理(极限速度应大于最高运动速度,但应小于8米/分;升降速时间过长或过短,最多1秒)。

速度参数设置不合理。

#### 7.3 程序问题

#### 代码与格式问题

加工程序可由 CAM 生成并通过 U 般传送到控制系统进行加工处理。由于不同的 CAM 及不同的后置处理, 所生成的加工程序代码亦有区别,所以生成的加工程序传入控制系统后,可能会出现语法错误或代码错误而不能 加工,应在计算机上对生成的加工代码进行修改。

本系统所能识别的坐标数据为公制,以毫米为单位,当为整数时为毫米数,小数点后3位有数数字,多出部 分被忽略。

程序的字段之间可加入空格作为分隔符,亦可无分隔符。

如果使用 G92,则 G92 不能出现在除第一行以外的任何位置。

程序默认为绝对编程方式,可用U、V代表X、Y向的增量坐标值。不支持G90/G91。

# **T** PCNC 北京多普康自动化技术有限公司

运行速度可加入F字段,但后给的值应为整数,不能是小数。 程序的结束处应具有下列两行程序:

M02 (主程序结束)

M30 (全部程序结束,此行尾应以回车作为结束)

当有子程序时,所有子程序应放在 M02 到 M30 之间。

当一个整圆不能加工时,可能是由于计算的误差(包括生成加工代码时的舍入误差)所致,应改变切入点重试。

由于本系统是新开发的控制系统,所用的加工控制代码(G、M 代码)以够用为度,其它特殊定义的代码,有 待于后续的升级增强。

## 7.4 系统功能声明

本说明书如有不正确、不详尽处,以系统软件功能为准。

控制功能改变(升级), 恕不另行通知。

如需最新"使用操作说明书",只提供更新后的电子板说明书(.PDF).